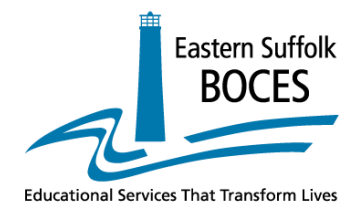

## BOCES Assessment Reporting System BARS User Manual

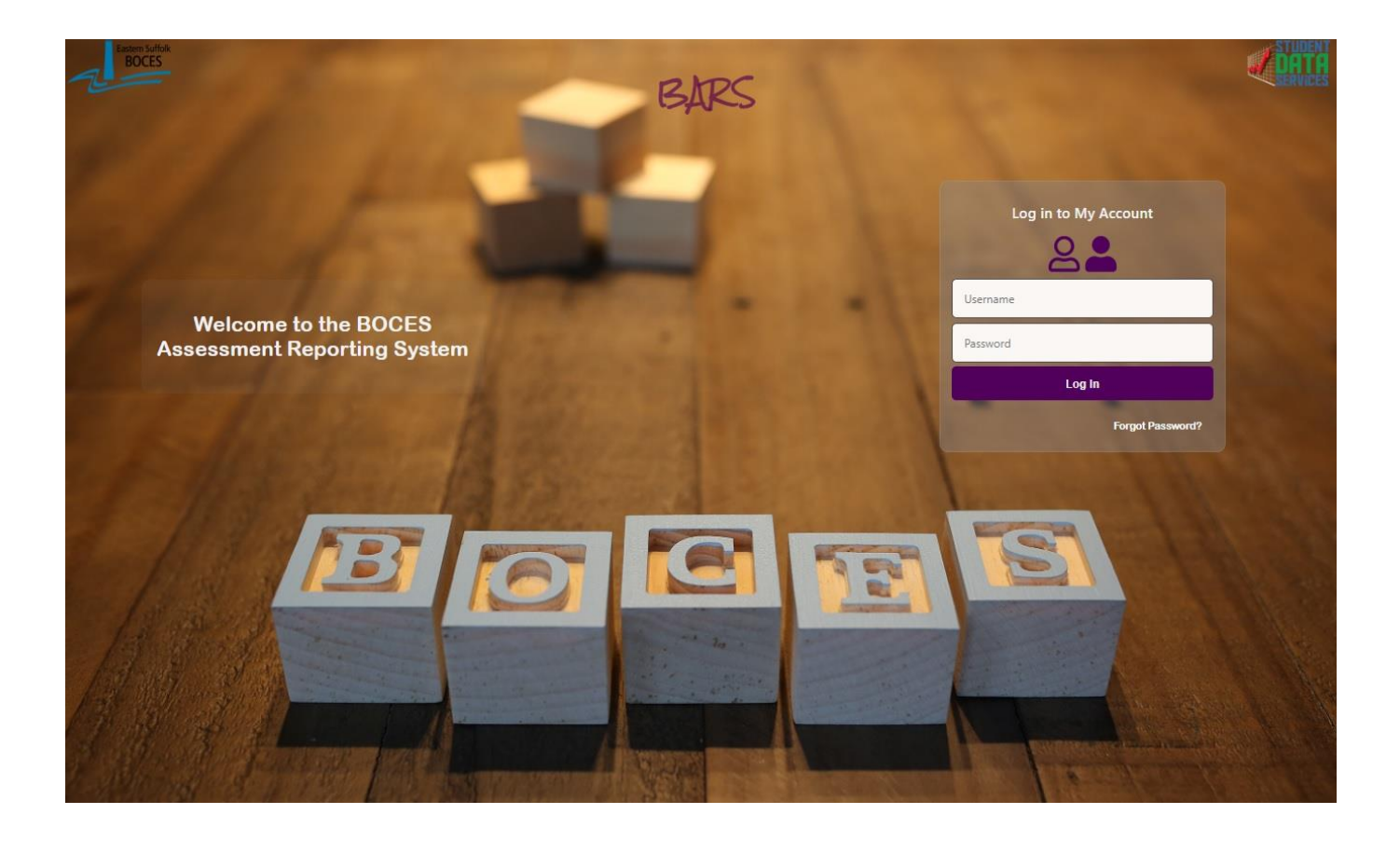

### <u>Purpose</u>

This manual will guide the end user to navigate the BOCES Assessment Reporting System successfully. The components of this manual will demonstrate:

### How to ....

- 1. Access the BOCES Assessment Reporting System (BARS)
- 2. Log in
- 3. Home/Dashboard
- 4. Reports
- 5. Interpret reports
- 6. Utilize the reports
- 7. Understand the layout of reports
- 8. Student Data

## Table of Contents

| Purpose                            | Page 2     |
|------------------------------------|------------|
| Table of Contents                  | Page 3     |
| BARS Welcome Page and Login Screen | Page 4     |
| Home Page/Dashboard                | Page 5     |
| Report Selection Screen            | Page 6-11  |
| Report Overview                    | Page 12-29 |
| Student Data                       | Page 30-35 |

### **Report Overview**

| CDV p-Value Comparison Report                       | Page 12-14 |
|-----------------------------------------------------|------------|
| Constructed Response Distribution of Points Awarded | Page 15-16 |
| Individual Student Performance                      | Page 17    |
| Performance Report with Gap Analysis                | Page 18-21 |
| Released Question Performance                       | Page 22-23 |
| Frequency Distribution                              | Page 24    |
| Group Item Analysis                                 | Page 25-26 |
| Individual Item Analysis                            | Page 27    |
| Rank List                                           | Page 28    |
| Student Profile                                     | Page 29    |

### Welcome Page and Login Screen

When the Login Screen appears enter your "Username" and "Password" and click "Log In".

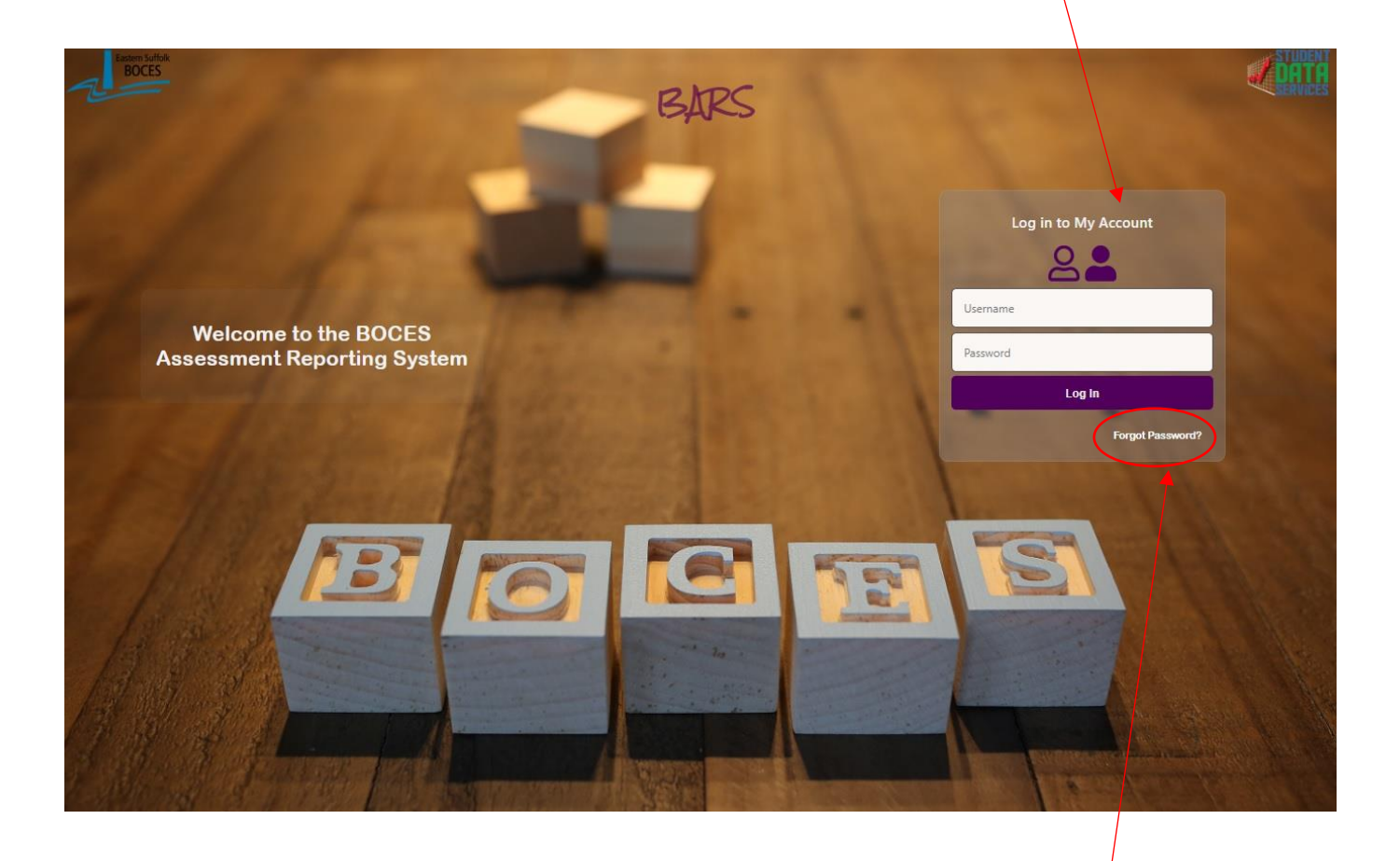

If you have forgotten your Password select the "Forgot Password" link and follow the prompts.

### Home Page/Dashboard

After you log in the **Home Page/Dashboard** screen will display. On this page you have the option of viewing the count of students for a particular *Class Roster Year, Exam Year, Exam* (NYS/Regents or Benchmarks) and *Teacher*. These results can be filtered by ELL, SWD, Economically Disadvantaged or Ethnicity.

The user can run either the Frequency Distribution or Rank List for a more granular view of the selections.

On this page the User also has the option to select various tabs for <u>Reports</u>, <u>Student Data</u>, <u>User Administration</u> and <u>Import Files</u>.

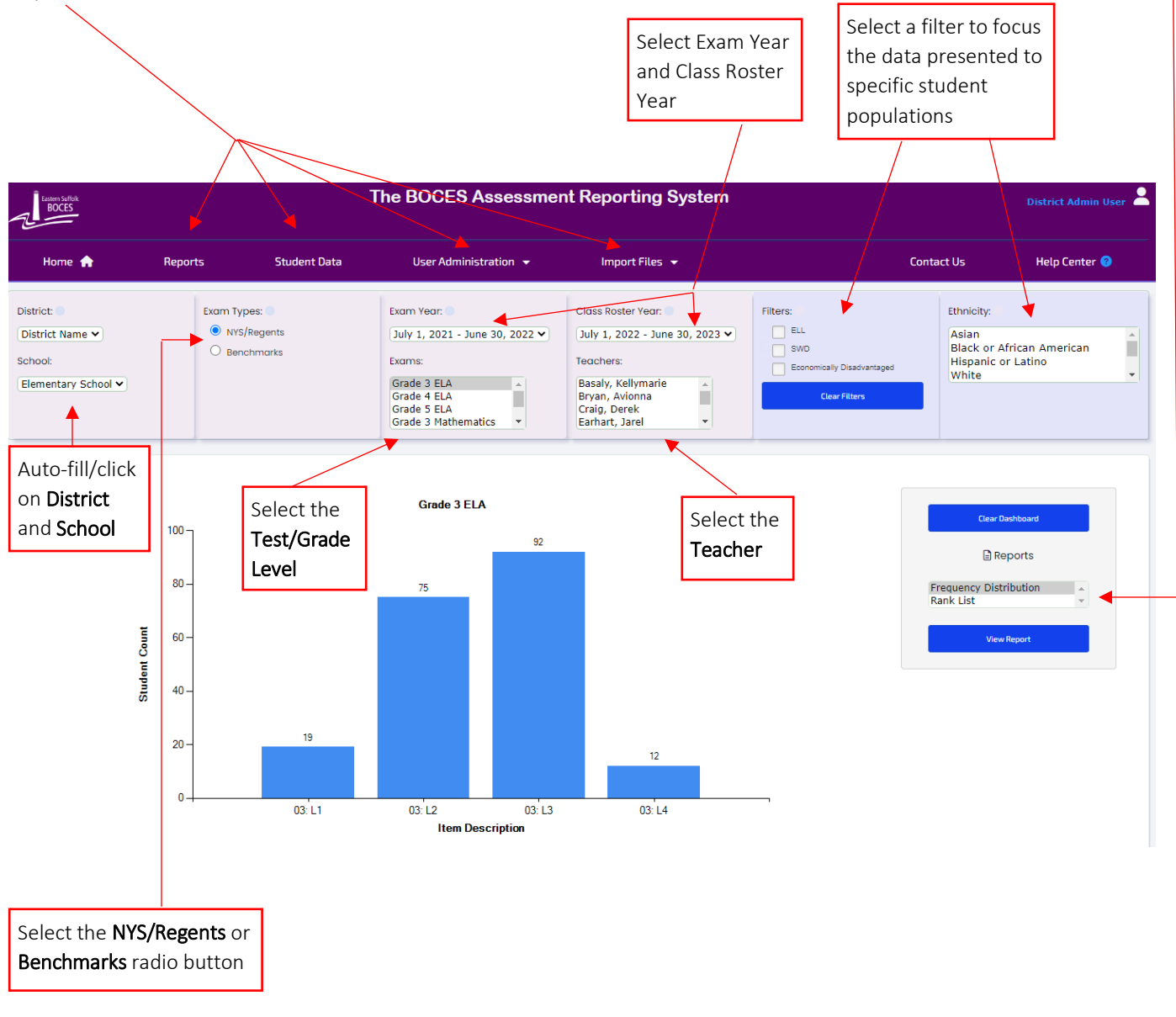

### **Report Selection Screen**

(Page 1 of 6)

The <u>Reports</u> tab on the Home Page/Dashboard will bring you to the Report Selection screen. After all the report criteria have been defined, select the <u>View Report</u> button located at the bottom of the report selection screen.

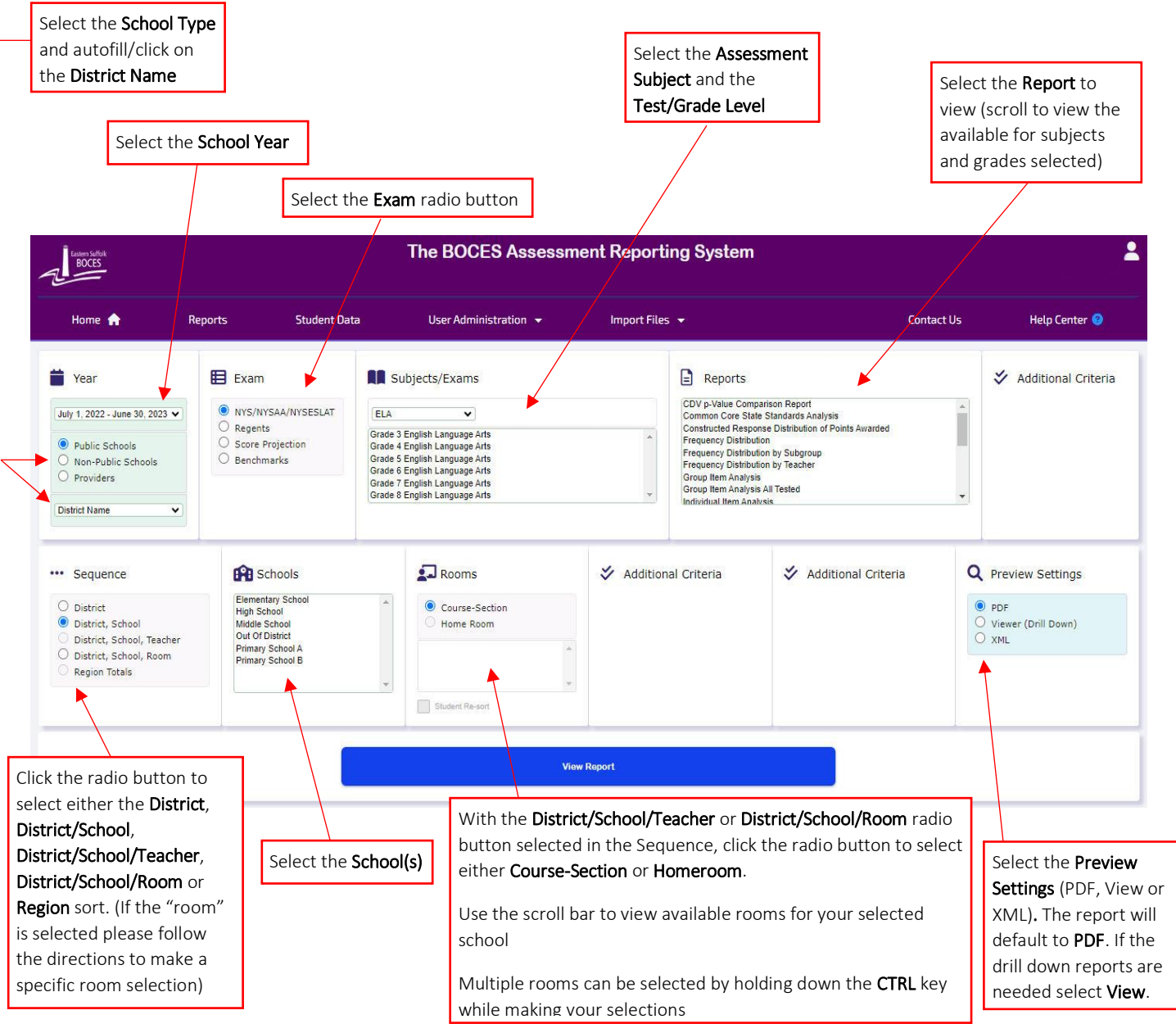

Depending on your level of access/permission, some or all of the selection options will appear. The level of access is set by the BARS Administrator.

### Report Selection Screen (cont'd)

(Page 2 of 6)

Filter selections will allow you to focus your reports on specific student populations. The user has the option of choosing a filter. If no filters are chosen the report will default to the **ALL STUDENTS** group.

- Click the box for specific filter(s)
- Only users given specific permission will be able to view Poverty or Homeless students

#### NOTE: When choosing multiple filters, the population you are looking at must meet all filter choices

|                                                                                                    |                                                                                                    | View                                                                                                    | v Report       |                                  |                       |
|----------------------------------------------------------------------------------------------------|----------------------------------------------------------------------------------------------------|----------------------------------------------------------------------------------------------------|----------------|----------------------------------|-----------------------|
| Accountability Filters<br>SWD<br>Former SWD<br>Not SWD<br>Economically Disadvantaged<br>Not Econ Disadvantaged<br>ELL<br>Former ELL<br>Ever ELL<br>Ever ELL | Accountability Filters     Cont enr in bldg     Cont enr in dist, diff bldg.     Not cont enrolled     Migrant     Not Migrant     Not Homeless     Immigrant     Not Immigrant | Accountability Filters     Neglected     Not Neglected     Section 504     Not Section 504     Maie     Female      Years in U.S. school:     From: To:      EEP Duration:     From: To: | Race/Ethnicity | Levels/Ranges Performance Levels | ✓ Additional Criteria |
|                                                                                                    |                                                                                                    | Clos                                                                                                    | r Filters      |                                  |                       |

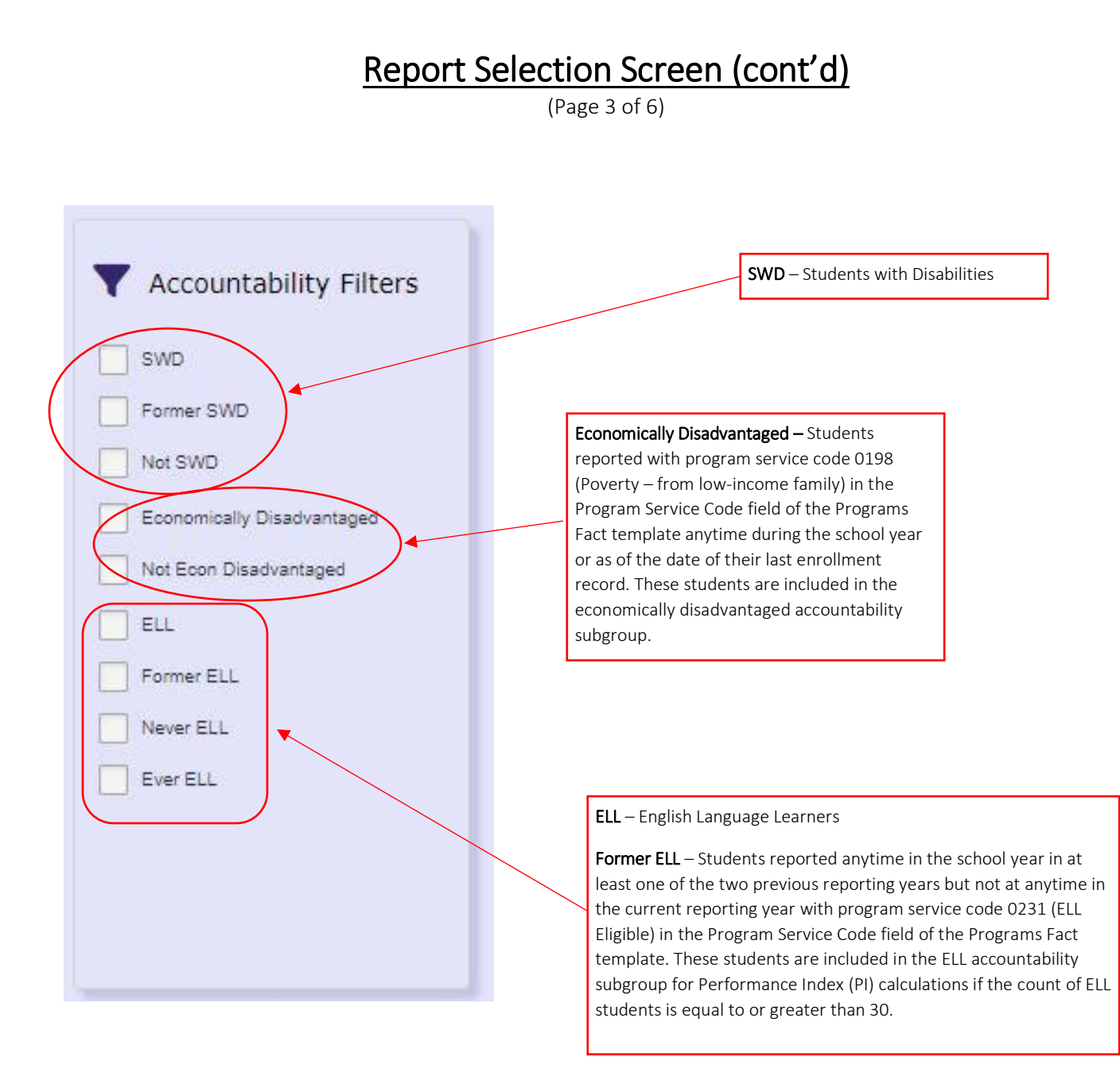

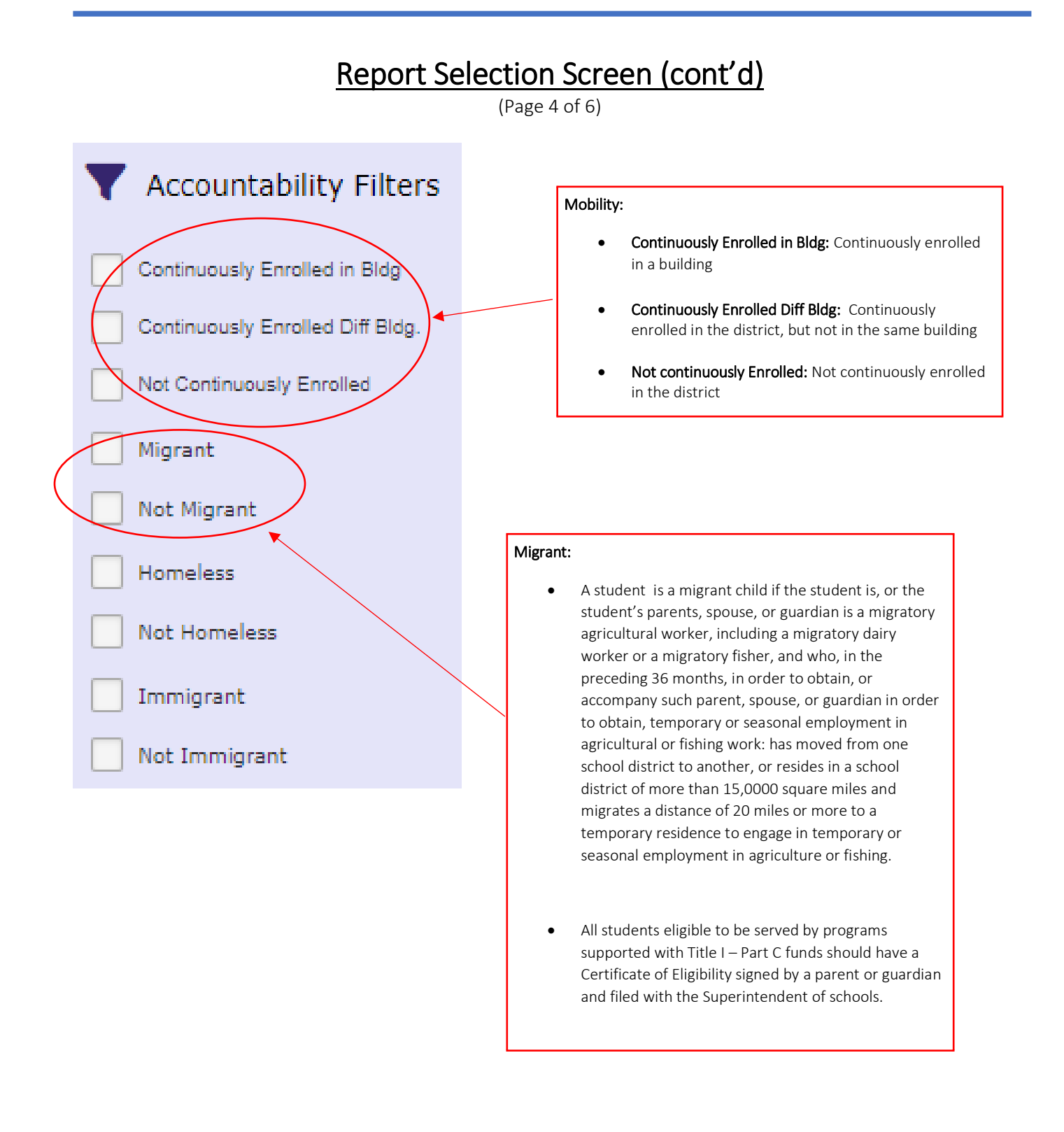

#### Report Selection Screen (cont'd)

(Page 5 of 6)

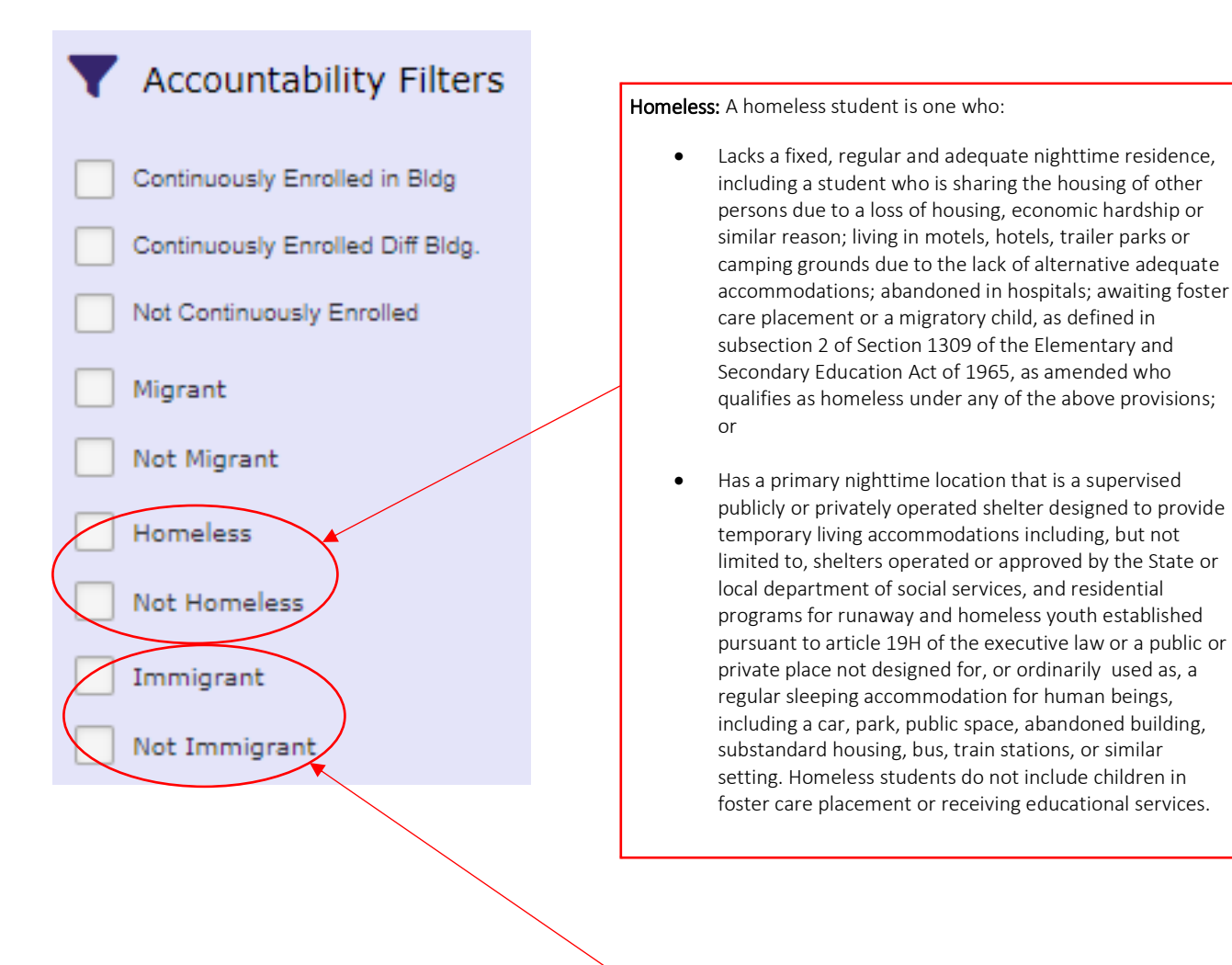

Immigrant: Students who are considered immigrants:

- Students who were born outside the United States and were subsequently adopted by U.S. citizens, even though these students may never need Title III services;
- Students who were born outside the United States to parents who now reside in the United States as resident aliens or are in the United States on work visas;
- Students who were born outside the United States to parents who now reside in the United States as permanent resident aliens; or children adopted from overseas as United States citizens who require extensive new language and cultural skills
- Students who were born on a Unites States military base, were born outside the United States and do not require extensive new language and cultural skills, or are in the United States on a temporary basis to attend school (such as through a foreign exchange educational program) are not immigrants. Students from American Samoa, Guam Northern Marianna Islands, Puerto Rico, US Minor Outlying Islands, and US Virgin Islands are not considered immigrants.

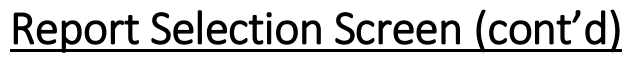

(Page 6 of 6)

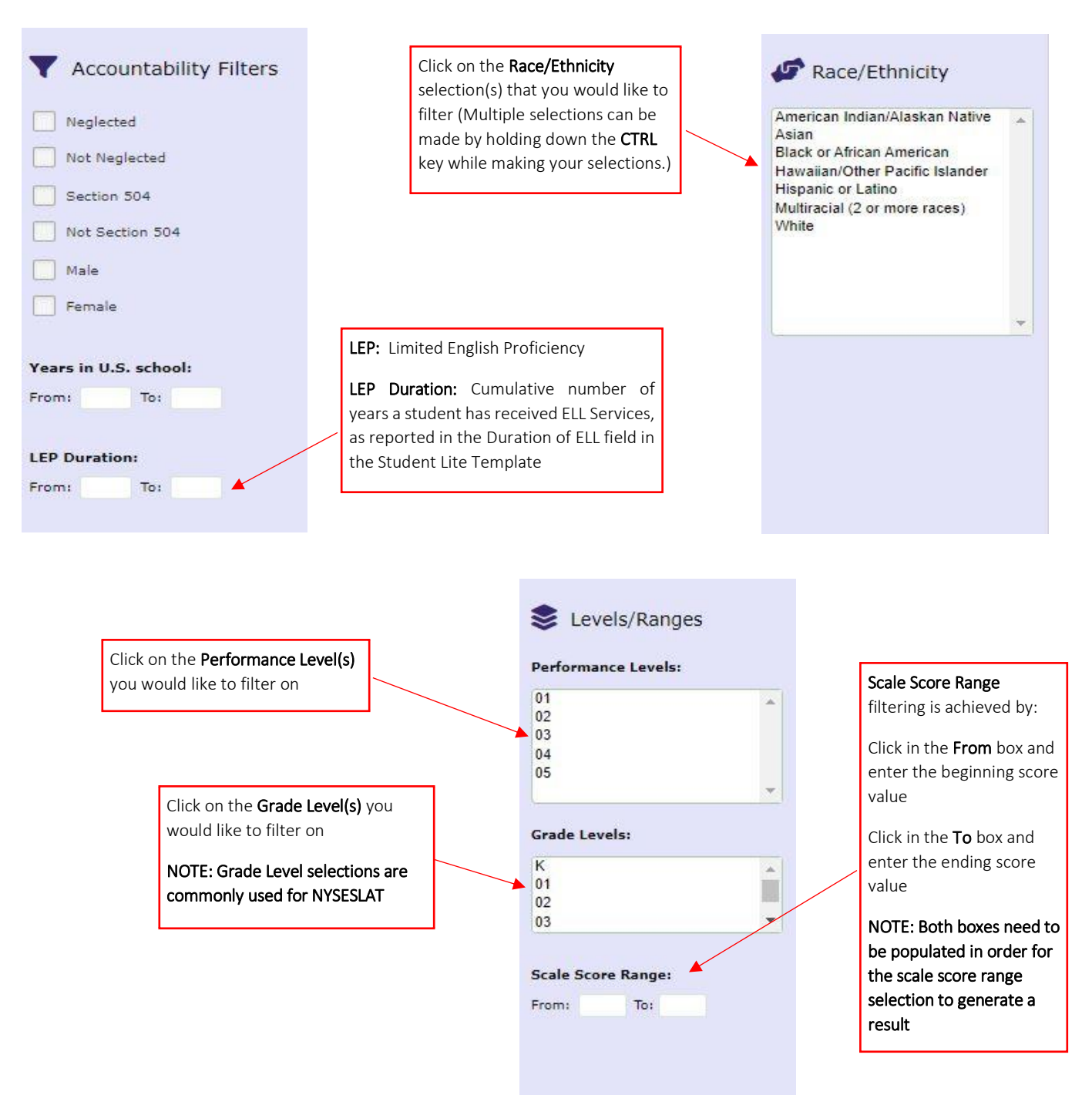

#### **CDV p-Value Comparison Report**

(page 1 of 3)

The **Common Data Views p-Value Comparison** Report is designed to provide an overview of a population's performance by question. Comparisons can be made between **Region** and **District.** This report can be generated by **order of difficulty**, **item-number** or **standard**. The data for this assessment is summarized in a bar graph and then shown as an expanded view of **aggregated** student performance. Comparisons can be made between **Region** and **District**.

The report includes the question number, identifying each as **multiple-choice** or **constructed response**, the **percent**\_of students who earned full-credit (MC) and the percent of points eared (CR).

The Common Data Views p-Value Comparison Report indicates the percentage of Level 3 and 4 students within the Region (Suffolk County) who achieved proficiency on a **NYS assessment**. L3+ combines student **Performance Levels** 3 & 4 to illustrate proficiency. Level 4 is the percentage of students who achieved mastery on the specific assessment.

The data for this assessment is summarized in a bar graph into an expanded view of aggregated student performance. Comparisons can be made between **Region** and **District**. The report includes the question number, identifying each as **Multiple-Choice (MC)** or **Constructed Response (CR)**.

#### Common Data Views p-Value Comparison Report Regents Common Core ELA - Jun 2017

District Name

Sorted By: District Sort Order: Standards

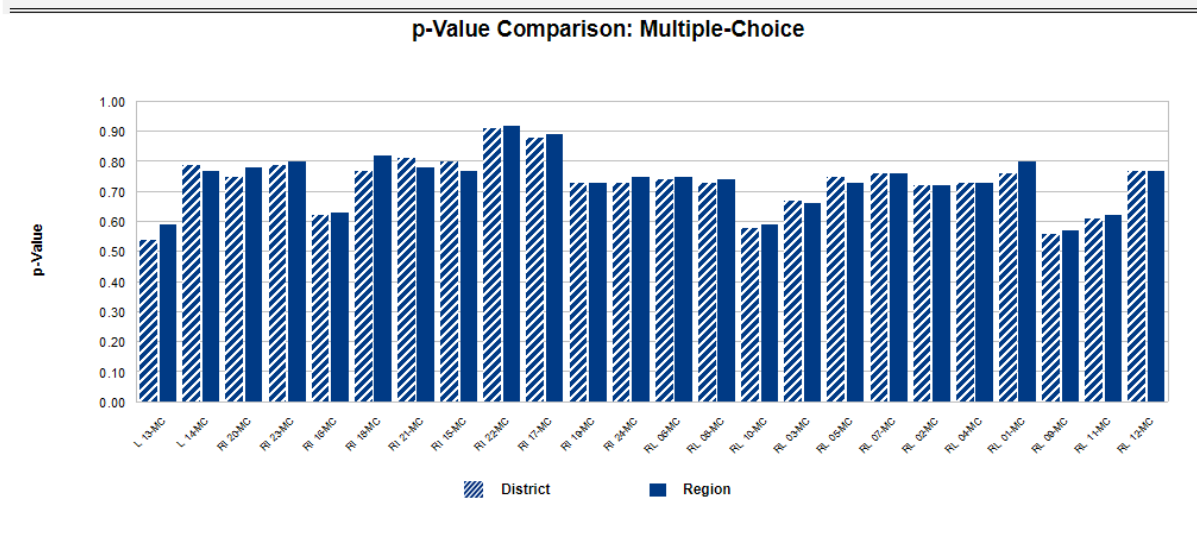

Strand and Question Numbers

### CDV p-Value Comparison Report (cont'd)

(page 2 of 3)

The second bar graph in this report illustrates the District to Region **p-Value Gap**.

The green bars represent the **Positive Gap** to Region and the red bars represent the **Negative Gap** to Region.

Note: This report is available for NYS and Regents exams and displays a Level 5 for New Generation Standards.

#### **Common Data Views p-Value Comparison Report**

Regents Common Core ELA - Jun 2017

District Name

Sorted By: District Sort Order: Standards

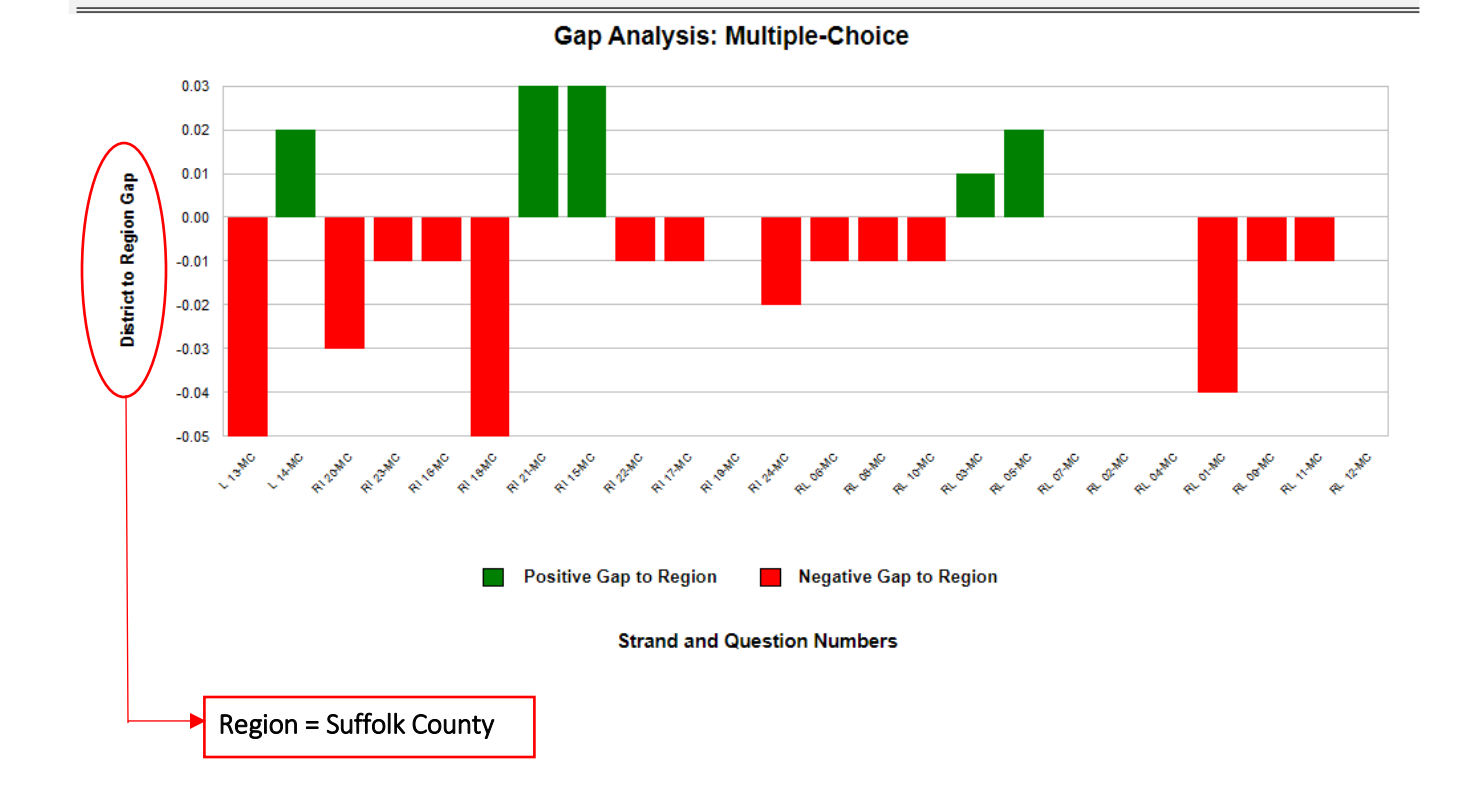

### CDV p-Value Comparison Report (cont'd)

(page 3 of 3)

The data representation page compares the Gap to **ES BOCES** and the **Region**. The **Region** is equal to **Suffolk County**.

The **Question Number** in the Item Type column is a hyperlink to **Engage NY** for released questions.

This report is available for both NYS and Regents exams and displays a *Level 5* for New Generation Standards.

Hyperlink to Engage NY for released questions and question type

| Regents Common Co     | ore ELA - Jun 2017                                                                                                    |            |           |                   |                 |               |                    |                  |                           |               |                           | I             | District                | Nam                  |
|-----------------------|----------------------------------------------------------------------------------------------------|------------|-----------|-------------------|-----------------|---------------|--------------------|------------------|---------------------------|---------------|---------------------------|---------------|-------------------------|----------------------|
|                       |                                                                                                    |            |           |                   |                 |               |                    |                  |                           |               |                           | S             | Sorted B<br>ort Order:  | y: Distri<br>Standar |
| Strand                | Anchor Standard                                                                                                    | Standard   | Item Type | District<br>n=349 | ESB<br>n=11,046 | Gap to<br>ESB | Region<br>n=16,278 | Gap to<br>Region | Region<br>L3+<br>n=14,732 | Gap to<br>L3+ | Region<br>L4+<br>n=12,529 | Gap to<br>L4+ | Region<br>L5<br>n=9,965 | Gap to<br>L5         |
| Language              | 5 Demonstrate understanding of<br>figurative language, word<br>relationships, and nuances in word<br>meanings.                                                                                                    | L.11-12.5  | 13-MC     | 0.54              | 0.59            | -0.05         | 0.59               | -0.05            | 0.62                      | -0.08         | 0.64                      | -0.10         | 0.65                    | -0.11                |
| Language              | 5 Demonstrate understanding of<br>figurative language, word<br>relationships, and nuances in word<br>meanings.                                                                                                    | L.11-12.5  | 14-MC     | 0.79              | 0.77            | 0.02          | 0.77               | 0.02             | 0.81                      | -0.02         | 0.84                      | -0.05         | 0.87                    | -0.08                |
| Reading Informational | 2 Determine two or more central<br>ideas of a text and analyze their<br>development over the course of the<br>text, including how they interact and<br>build on one another to provide a<br>complex analysis; provide an<br>objective generative of the text | RI.11-12.2 | 20-MC     | 0.75              | 0.77            | -0.02         | 0.78               | -0.03            | 0.84                      | -0.09         | 0.89                      | -0.14         | 0.92                    | -0.17                |
| Reading Informational | 2 Determine two or more central<br>ideas of a text and analyze their<br>development over the course of the<br>text, including how they interact and<br>build on one another to provide a<br>complex analysis; provide an<br>objective summary of the text    | RI.11-12.2 | 23-MC     | 0.79              | 0.79            | 0.00          | 0.80               | -0.01            | 0.85                      | -0.06         | 0.89                      | -0.10         | 0.91                    | -0.12                |
| Reading Informational | 3 Analyze a complex set of ideas or<br>sequence of events and explain how<br>specific individuals, ideas, or events<br>interact and develop over the course<br>of the text.                                                                                  | RL11-12.3  | 16-MC     | 0.62              | 0.62            | 0.00          | 0.63               | -0.01            | 0.67                      | -0.05         | 0.71                      | -0.09         | 0.74                    | -0.12                |
| Reading Informational | 3 Analyze a complex set of ideas or<br>sequence of events and explain how<br>specific individuals, ideas, or events<br>interact and develop over the course<br>of the text.                                                                                  | RI.11-12.3 | 18-MC     | 0.77              | 0.82            | -0.05         | 0.82               | -0.05            | 0.87                      | -0.10         | 0.91                      | -0.14         | 0.94                    | -0.17                |
| Reading Informational | 3 Analyze a complex set of ideas or<br>sequence of events and explain how<br>specific individuals, ideas, or events<br>interact and develop over the course<br>of the text.                                                                                  | RL11-12.3  | 21-MC     | 0.81              | 0.76            | 0.05          | 0.78               | 0.03             | 0.83                      | -0.02         | 0.87                      | -0.06         | 0.90                    | -0.09                |

#### **Constructed Response Distribution of Points Awarded**

(page 1 of 2)

The **Constructed Response Distribution of Points Awarded Report** is designed to provide a more complete picture of a population's performance on constructed response questions. This report shows the **number** and **percent** of students who received **full** or **partial-credit** on each question. It shows the **percentage** of students who received **full credit** on the question and the **percentage of points earned** (the total points awarded divided by the total number of points possible).

Determined by the **sequence** chosen, comparisons can be made between **Room, School, District, BOCES** and **Region.** Additional parameters are available on the Report Selection Screen which can highlight a population's performance compared to other groups.

#### **Constructed Response Distribution of Points Awarded**

| Distribution of Points Earned: School n = 193         Situation of Points Earned: School n = 193         Situatis Pointon School n = 193         Sit                                                                                                    | Grade 4 English Lar                                   | iguage Art:        | s Marc                | h 2022              |               |                    |           |           |            |         |                 |              |           |          |           |          |         |                     |                     | ]<br>E             | District<br>lementar<br>Sorted I | t <b>Name</b><br>y School<br>By: <mark>School</mark> |
|----------------------------------------------------------------------------------------------------|-------------------------------------------------------|--------------------|-----------------------|---------------------|---------------|--------------------|-----------|-----------|------------|---------|-----------------|--------------|-----------|----------|-----------|----------|---------|---------------------|---------------------|--------------------|----------------------------------|------------------------------------------------------|
| Image: Second Second |                                                       |                    |                       |                     |               |                    |           |           | Distrit    | butio   | n of Points     | Earne        | ed: Sch   | nool     |           |          |         | District            | E                   | SB                 | Re                               | gion                                                 |
| Outstop         State         State         <                                                                                                    |                                                       |                    |                       |                     |               |                    |           | #         | E          |         | n = 193         |              |           | -        | %         |          |         | n = 195             | n=                  | 5,915              | n =                              | 9,451                                                |
| Constructed Response           Strand: Reading - Informational Text           Constructure           RI.4.1 Determine the meaning of general academic and domain-specific words or phrases in a text relevant to a grade 4 topic or subject area.           RI.4.2 Determine the meaning of general academic and domain-specific words or phrases in a text relevant to a grade 4 topic or subject area.           RI.4.2 Determine the meaning of general academic and domain-specific words or phrases in a text relevant to a grade 4 topic or subject area.           RI.4.2 Determine the main idea of a text and explain how it is supported by key details; summarize the text.           RI.4.3 Explain events, procedures, ideas, or concepts in a historical, scientific, or technical text, including what happened and why, based on specific information in the text.           Strand: Reading - Lifterature           Craft and Structure           Strand: Reading - Lifterature           Craft ad Structure           Q-CR         78%         61%         0         7         0         5         2         .         .         0         13%         3%         3%         2%         2%         3%         6%         5%         6%         3%         6%         3%         6%         5%         6%         3%         2% <t< th=""><th></th><th>Question<br/>Number</th><th>%<br/>Points<br/>Earned</th><th>%<br/>Full<br/>Credit</th><th>5</th><th>4</th><th>3</th><th>2</th><th>1</th><th>0</th><th>No<br/>Response</th><th>5</th><th>4</th><th>3</th><th>2</th><th>1</th><th>0</th><th>%<br/>Full<br/>Credit</th><th>%<br/>Full<br/>Credit</th><th>Gap<br/>to<br/>BOCES</th><th>%<br/>Full<br/>Credit</th><th>Gap<br/>to<br/>Region</th></t<>                                                                                                    |                                                       | Question<br>Number | %<br>Points<br>Earned | %<br>Full<br>Credit | 5             | 4                  | 3         | 2         | 1          | 0       | No<br>Response  | 5            | 4         | 3        | 2         | 1        | 0       | %<br>Full<br>Credit | %<br>Full<br>Credit | Gap<br>to<br>BOCES | %<br>Full<br>Credit              | Gap<br>to<br>Region                                  |
| Strand: Reading - Informational Text         Craft and Structure         R1.4.4 Determine the meaning of general academic and domain-specific words or phrases in a text relevant to a grade 4 topic or subject area.         R1.4.4 Determine the meaning of general academic and domain-specific words or phrases in a text relevant to a grade 4 topic or subject area.         R1.4.2 Determine the main idea of a text and explain bow it is supported by key details; summarize the text.         26-CR       54%       21%       -       -       41       128       21       3       -       -       50%       42%       5%       49%       25%       25%       25%       25%       25%       25%       25%       25%       25%       25%       25%       25%       25%       25%       25%       25%       25%       25%       25%       25%       25%       25%       25%       25%       25%       25%       25%       25%       25%       25%       25%       25%       25%       25%       25%       25%       25%       15%       5%       15%       15%       15%       5%       15%       15%       15%       5%       15%       15%       15%       15%       15%       15%       15%       15%       15%       <                                                                                                    | Constructed Response                                  |                    |                       |                     |               |                    |           | - File    |            |         |                 |              |           |          |           |          | 81696   |                     |                     |                    |                                  |                                                      |
| Craft and Structure         R1.4.1 Obtermine the meaning of general academic and domain-specific works or phrases in a text relevant to a grade 4 topic or subject area.         R1.4.2 Determine the meaning of general academic and domain-specific works or phrases in a text relevant to a grade 4 topic or subject area.         R1.4.2 Determine the meaning loss of a text and explain low it is subject and subject area.         26-CR       54%       21%       -       -       -       0.6%       6%       12%       21%       13%       8%       16%       5%         R1.4.3 Explain events, procedures, ideas, or concepts in a historical, scientific, or technical text, including that happened and why, based on specific information in the text.         Craft and Structure       29-CR       67%       39%       -       -       -       -       3.6%       -       -       13%       8%       16%       5%         Stread: Reading - Literature         Craft and Structure         RI.4.3 Explain events, procedures, ideas, or concepts in a histories are narrated, including the difference between first- and third-person narrations.         Craft and Structure         RI.4.3 Explain events, of view form, which different stories are narrated, including the difference between first- and third-person narrations.         Craft and Structure       29-CR       78%                                                                                                    | Strand: Reading - Inform                              | national Text      | ŝ.                    |                     |               |                    |           |           |            |         |                 |              |           |          |           |          |         |                     |                     |                    |                                  |                                                      |
| 27.CR         71%         50%         .         .         96         82         12         3         .         .         50%         42%         8%         49%         25%         25%         29%         21%           Key Ideas and Details           R1.4.2 Determine the main idea of a text and explain how it is supported by key details; summarize the text.           26-CR         54%         21%         .         .         .         .         .         .         .         .         .         .         .         .         .         .         .         .         .         .         .         .         .         .         .         .         .         .         .         .         .         .         .         .         .         .         .         .         .         .         .         .         .         .         .         .         .         .         .         .         .         .         .         .         .         .         .         .         .         .         .         .         .         .         .         .         .         .         .         .         .         .         .                                                                                                    | Craft and Structure<br>RI.4.4 Determine the meanin    | g of general ac    | ademic ar             | nd domaii           | n-speci       | fic wo             | rds or p  | ohrases   | in a tex   | t relev | ant to a grad   | e 4 top      | ic or su  | bject ar | ea.       |          |         |                     |                     |                    |                                  |                                                      |
| Key Ideas and Details         R1.4.2 Determine the main idea of a text and explain how it is supported by key details; summarize the text.         R1.4.2 Determine the main idea of a text and explain how it is supported by key details; summarize the text.         R1.4.3 Explain events, procedure; ideas, or concepts in a historical, scientific, or technical text, including what happened and why, based on specific information in the text.         25-CR       67%       39%       -       -       76       106       8       3       -       -       39%       55%       6%       39%       26%       13%       31%       8%         Strand: Reading - Literature         Craft and Structure         Rel.4.6 Compare and contrast the point of view from which different stories are narrated, including the difference between first- and third-person narrations.         29-CR       78%       61%       -       -       117       69       5       2       -       -       61%       36%       4%       60%       28%       33%       32%       29%         Key Ideas and Details         RI-4.2 Determine a theme of a story, drama, or poem from details in the text; summarize the text.         RI-4.3 Describe in depth a character, setting, or event in a story or drama, drawing on specific details in the text (e.g., a                                                                                                    |                                                       | 27-CR              | 71%                   | 50%                 |               |                    | -         | 96        | 82         | 12      | 3               |              | 3         | -        | 50%       | 42%      | 8%      | 49%                 | 25%                 | 25%                | 29%                              | 21%                                                  |
| 26-CR       54%       21%       -       -       41       128       21       3       -       -       21%       66%       12%       21%       13%       8%       16%       5%         R1.4.3 Explain events, procedures, ideas, or concerts in a historical, scientific, or technical text, including what happened and why, based on specific information in the text.       25-CR       6%       39%       -       -       -       39%       55%       6%       39%       26%       13%       8%       16%       5%         Structure         Craft and Structure         R1.4.6 Compare and contrast the point of view from which different stries are narrated, including the difference between first- and third-person narrations.         29-CR       78%       61%       -       -       117       69       5       2       -       -       61%       36%       4%       60%       28%       33%       32%       29%         Key Ideas and Details         R1.4.2 Determine a theme of a story, drama, or event in a story or drama, drawing on specific details in the text (e.g., a character's thought, words, or actions).       10%       30%       20%       10%       4%       4%       4%       4%       2%         R1.4.3 Describe in depth a character, setting                                                                                                    | Key Ideas and Details<br>RI.4.2 Determine the main id | lea of a text and  | l explain l           | how it is           | suppor        | ted by             | key det   | tails; su | ımmariz    | te the  | text.           |              |           |          | W/        |          | 11      | 10.                 |                     | 0 <u>0</u>         | 1                                |                                                      |
| R1.4.3 Explain events, ideas, or concepts in a historical, scientific, or technical text, including what happened and why, based on specific information in the text.         25-CR       67%       39%       .       .       .       76       106       8       3       .       .       39%       55%       6%       39%       26%       13%       31%       8%         Craft and Structure         R1.4.6 Compare and contrast the point of view from which different stories are narrated, including the difference between first- and third-person narrations.         29-CR       78%       61%       -       -       117       69       5       2       -       -       61%       60%       28%       33%       32%       29%         Key Ideas and Details       R1.4.2 Determine a theme of a story, drama, or poem from details in the text; summarize the text.         R1.4.2 Determine a theme of a story, drama, or poem from details in the text; summarize the text.         A       10%       5%       6%       6%       13%       4%       17%       2       -       -       6%       6%       33%       32%       2                                                                                                    |                                                       | 26-CR              | 54%                   | 21%                 |               |                    | l         | 41        | 128        | 21      | 3               | 152          |           |          | 21%       | 66%      | 12%     | 21%                 | 13%                 | 8%                 | 16%                              | 5%                                                   |
| 25-CR       67%       39%       -       -       76       106       8       3       -       -       39%       55%       6%       39%       26%       13%       31%       8%         Craft and Structure         RL.4.6 Compare and contrast the point of view from which different stories are narrated, including the difference between first- and third-person narrations.         29-CR       78%       61%       -       -       -       107       69       5       2       -       -       -       61%       6%       39%       6%       39%       6%       39%       6%       39%       26%       13%       31%       8%         Craft and Structure         RL.4.6 Compare and contrast the point of view from which different stories are narrated, including the difference between first- and third-person narrations.         Case and Details         RL.4.2 Determine a theme of a story, drama, or poem from details in the text; summarize the text.         Story of ana, or poem from details in the text; summarize the text.         RL.4.3 Describe in depth a character, setting, or event in a story or drama, drawing on specific details in the text (e.g., a character's thoughts, words, or actions).         28-CR       59%       30%                                                                                                    | RI.4.3 Explain events, procee                         | dures, ideas, or   | concepts              | in a histo          | rical, s      | cientif            | ic, or te | echnical  | l text, ir | ncludii | ng what happ    | ened a       | nd why,   | based    | on speci  | fic info | rmation | in the tex          | t.                  |                    |                                  |                                                      |
| Strand: Reading - Literature           Craft and Structure           RL.4.6 Compare and contrast the point of view from which different stories are narrated, including the difference between first- and third-person narrations.           29-CR         78%         61%         -         -         117         69         5         2         -         -         61%         36%         4%         60%         28%         33%         32%         29%           Key Ideas and Details           RL.4.2 Determine a theme of a story, drama, or poem from details in the text; summarize the text.           Structure           RL.4.3 Describe in depth a character, setting, or event in a story or drama, drawing on specific details in the text (e.g., a character's thoughts, words, or actions).           28-CR         59%         30%         -         -         58         110         23         2         -         -         -         30%         20%         10%         23%         7%           31-CR         59%         30%         -         -         58         110         23         2         -         -         30%         57%         13%         30%         20%         10%         23% <th< td=""><td></td><td>25-CR</td><td>67%</td><td>39%</td><td>070</td><td>10.50</td><td></td><td>76</td><td>106</td><td>8</td><td>3</td><td>1053</td><td></td><td>-</td><td>39%</td><td>55%</td><td>6%</td><td>39%</td><td>26%</td><td>13%</td><td>31%</td><td>8%</td></th<>                                                                                                    |                                                       | 25-CR              | 67%                   | 39%                 | 070           | 10.50              |           | 76        | 106        | 8       | 3               | 1053         |           | -        | 39%       | 55%      | 6%      | 39%                 | 26%                 | 13%                | 31%                              | 8%                                                   |
| Craft and Structure         RL.4.6 Compare and contrast the point of view from which different stories are narrated, including the difference between first- and third-person narrations.         29-CR       78%       61%       -       -       117       69       5       2       -       -       61%       36%       4%       60%       28%       33%       32%       29%         Key Ideas and Details         RL.4.2 Determine a theme of a story, drama, or poem from details in the text; summarize the text.         RL.4.2 Determine a theme of a story, drama, or poem from details in the text; summarize the text.         RL.4.3 Describe in depth a character, setting, or event in a story or drama, drawing on specific details in the text (e.g., a character's thoughts, words, or actions).         28-CR       59%       30%       -       -       58       110       23       2       -       -       10%       57%       13%       30%       20%       23%       7%         31-CR       59%       30%       -       -       58       110       23       2       -       -       30%       57%       13%       30%       20%       10%       23%       7%         31-CR       59%       0                                                                                                    | Strand: Reading - Litera                              | iture              |                       |                     |               |                    |           |           |            |         | 1               |              |           | 1        |           |          |         |                     |                     | -l                 |                                  | 1                                                    |
| RL.4.6 Compare and contrast the point of view from which different stories are narrated, including the difference oetween first- and third-person narrations.         29-CR       78%       61%       -       -       117       69       5       2       -       -       61%       36%       4%       60%       28%       33%       32%       29%         Key Ideas and Details         RL.4.2 Determine a theme of a story, drama, or poem from details in the text; summarize the text.         30-CR       46%       19%       -       -       36       104       51       2       -       -       19%       54%       27%       18%       15%       4%       17%       2%         RL.4.3 Describe in depth a character, setting, or event in a story or drama, drawing on specific details in the text (e.g., a character's thoughts, words, or actions).         28-CR       59%       30%       -       -       58       110       23       2       -       -       30%       57%       13%       30%       20%       7%         31-CR       59%       30%       -       -       58       110       23       2       -       -       30%       57%       13%       30%       20% <td>Craft and Structure</td> <td></td> <td></td> <td></td> <td>· .</td> <td></td> <td></td> <td></td> <td></td> <td></td> <td>1.05 1</td> <td></td> <td></td> <td>1.4.1</td> <td></td> <td></td> <td></td> <td></td> <td></td> <td></td> <td></td> <td></td>                                                                                                    | Craft and Structure                                   |                    |                       |                     | · .           |                    |           |           |            |         | 1.05 1          |              |           | 1.4.1    |           |          |         |                     |                     |                    |                                  |                                                      |
| 29-CR       78%       61%       -       -       117       69       5       2       -       -       61%       36%       4%       60%       28%       33%       32%       29%         Key Ideas and Details         RL.4.2 Determine a theme of a story, drama, or poem from details in the text; summarize the text.         30-CR       46%       19%       -       -       36       104       51       2       -       -       19%       54%       27%       18%       15%       4%       17%       2%         RL.4.3 Describe in depth a character, setting, or event in a story or drama, drawing on specific details in the text (e.g., a character's thoughts, words, or actions).         28-CR       59%       30%       -       -       58       110       23       2       -       -       30%       57%       13%       30%       20%       10%       23%       7%         31-CR       59%       30%       -       -       58       110       23       2       -       -       30%       57%       13%       30%       20%       10%       23%       7%         31-CR       49%       0%       -       -                                                                                                    | RL.4.6 Compare and contras                            | t the point of vi  | ew from               | which all           | ierent        | stories            | are nar   | rated, 1  | nciuain    | g the ( | difference be   | tween        | first- an | a thira- | person n  | arration | 1S.     | I. COMPANY          |                     | 1                  |                                  | 1                                                    |
| Key Ideas and Details           RL 4.2 Determine a theme of a story, drama, or poem from details in the text; summarize the text.           30-CR         46%         19%         -         -         36         104         51         2         -         -         -         19%         54%         27%         18%         15%         4%         17%         2%           RL 4.3 Describe in depth a character, setting, or event in a story or drama, drawing on specific details in the text (e.g., a character's thoughts, words, or actions).           28-CR         59%         30%         -         -         58         110         23         2         -         -         30%         57%         13%         30%         20%         10%         23%         7%           31-CR         59%         0%         -         0         37         119         27         7         3         -         0%         15%         10%         23%         7%           31-CR         49%         0%         -         0         37         119         27         7         3         -         0%         19%         62%         14%         5%         0%         4%         4% <td></td> <td>29-CR</td> <td>78%</td> <td>61%</td> <td>378</td> <td>69<del>.0</del>5</td> <td>- 51</td> <td>117</td> <td>69</td> <td>5</td> <td>2</td> <td>878</td> <td>87</td> <td>1.51</td> <td>61%</td> <td>36%</td> <td>4%</td> <td>60%</td> <td>28%</td> <td>33%</td> <td>32%</td> <td>29%</td>                                                                                                    |                                                       | 29-CR              | 78%                   | 61%                 | 378           | 69 <del>.0</del> 5 | - 51      | 117       | 69         | 5       | 2               | 878          | 87        | 1.51     | 61%       | 36%      | 4%      | 60%                 | 28%                 | 33%                | 32%                              | 29%                                                  |
| 30-CR       46%       19%       -       -       36       104       51       2       -       -       19%       54%       27%       18%       15%       4%       17%       2%         RL.4.3 Describe in depth a character, setting, or event in a story or drama, drawing on specific details in the text (e.g., a character's thoughts, words, or actions).       28-CR       59%       30%       -       -       58       110       23       2       -       -       30%       57%       13%       30%       20%       10%       23%       7%         31-CR       49%       0%       -       0       37       119       27       7       3       -       0%       19%       5%       0%       4%       -4%       5%       -5%                                                                                                    | Key Ideas and Details                                 | Fa store: drama    | or noom               | from dat            | aile in       | the ter            | +         | mariza f  | the text   |         |                 |              |           |          |           |          |         |                     |                     |                    |                                  |                                                      |
| 30-CR 46% 19% 36 104 51 2 19% 54% 27% 18% 13% 47% 17% 47% 17% 27%         RL.4.3 Describe in depth a character, setting, or event in a story or drama, drawing on specific details in the text (e.g., a character's thoughts, words, or actions).         28-CR 59% 30% 58       10       23       2       -       -       30% 57% 13% 30% 20% 10% 23% 7%         31-CR 49% 0% - 0 37 119 27 7 3 - 0% 19% 62% 14% 5% 0% 4% -4% 5% -5%                                                                                                    | TCL.4.2 Determine a meme of                           |                    | , or poem             | nom det             | ans m         | me iex             | i, sum    |           | me text.   | 1.64    |                 |              | P         | 1        |           |          | 0.70    | 1.00/               | 150/                | 1                  | 1.70/                            | 201                                                  |
| RL.4.3 Describe in depth a character, setting, or event in a story or drama, drawing on specific details in the text (e.g., a character's thoughts, words, or actions).         28-CR 59% 30% 58       110       23       2       -       -       30%       57%       13%       30%       20%       10%       23%       7%         31-CR 49% 0% -       0       37       119       27       7       3       -       0%       19%       62%       14%       5%       0%       4%       -4%       5%       -5%                                                                                                    | <b>DI</b> (1D 1 1 1 1 1                               | 30-CR              | 40%                   | 19%                 |               | <u> </u>           |           | 30        | 104        | 51      | 2               | -            | -         | -        | 19%       | 54%      | 27%     | 18%                 | 13%                 | 4%                 | 1/%                              | 2%                                                   |
| 28-CR       59%       30%       -       -       58       110       23       2       -       -       30%       57%       13%       30%       20%       10%       23%       7%         31-CR       49%       0%       -       0       37       119       27       7       3       -       0%       19%       62%       14%       5%       0%       4%       -4%       5%       -5%                                                                                                    | RL.4.5 Describe in depth a c                          | naracter, setting  | , or even             | i in a stor         | y or ar       | ama, α             | rawing    | on spe    | cinc dei   | tans n  | a the text (e.g | ., a cna     | aracter s | though   | its, word | s, or ac | tions). |                     |                     |                    | 0.22220                          | 1                                                    |
| 31-CR 49% 0% - 0 37 119 27 7 3 - 0% 19% 62% 14% 5% 0% 4% -4% 5% -5%                                                                                                    |                                                       | 28-CR              | 59%                   | 30%                 | 123           | 3522               | 228       | 58        | 110        | 23      | 2               | 1023         | 1 a 1     | 228      | 30%       | 57%      | 13%     | 30%                 | 20%                 | 10%                | 23%                              | 7%                                                   |
|                                                                                                    |                                                       | 31-CR              | 49%                   | 0%                  | 3 <b>9</b> 3) | 0                  | 37        | 119       | 27         | 7       | 3               | 8 <b>9</b> 3 | 0%        | 19%      | 62%       | 14%      | 5%      | 0%                  | 4%                  | -4%                | 5%                               | -5%                                                  |

#### Constructed Response Distribution of Points Awarded (cont'd)

(page 2 of 2)

Question Number: identifies the question number and type pertaining to a particular standard
 % Points Earned: percentage of points a group earned, the total points the group earned divided by the total possible points the group could have earned for a specific question
 % Full Credit: percentage of students who earned the maximum possible points for a specific question

District: a population of students who have taken an exam district wide Region: the population of students who took an exam in Suffolk County Eastern Suffolk BOCES (ESB)/Western Suffolk BOCES(WSB): the population of students who took an exam N = number of students

#### **Constructed Response Distribution of Points Awarded**

|                                |                 |                       |                     |                   |          |          | -<        | Distrib   | ution    | of Points<br>n = 19 | Earne            | d: Sch         | ool       | >        |          |            | District<br>n = 195 | E<br>n =            | SB<br>5,915        | Re<br>n =           | gion<br>9,451      |
|--------------------------------|-----------------|-----------------------|---------------------|-------------------|----------|----------|-----------|-----------|----------|---------------------|------------------|----------------|-----------|----------|----------|------------|---------------------|---------------------|--------------------|---------------------|--------------------|
|                                |                 |                       |                     |                   |          |          | #         |           |          |                     |                  |                | 9         | 6        |          |            |                     |                     |                    |                     |                    |
| ►                              | Question        | %<br>Points<br>Earned | %<br>Full<br>Credit | 15                | 4        | 3        | 2         | 1         | ~        | No<br>Response      | 5                | 4              | 2         | 2        | 1        | 0          | %<br>Full<br>Credit | %<br>Full<br>Credit | Gap<br>to<br>BOCES | %<br>Full<br>Credit | Gap<br>to<br>Regio |
| onstructed Response            |                 |                       |                     |                   |          |          |           |           |          |                     |                  |                |           | -        |          |            |                     |                     |                    |                     |                    |
| trand: Reading - Informa       | tional Text     |                       |                     |                   |          |          |           |           |          |                     |                  |                |           |          |          |            |                     |                     |                    |                     |                    |
| raft and Structure             |                 |                       |                     |                   |          |          |           |           |          |                     |                  |                |           |          |          |            |                     |                     |                    |                     |                    |
| I.4.4 Determine the meaning o  | of general aca  | idemic an             | d domaii            | n-speci:          | fic wor  | ds or p  | hrases i  | in a text | releva   | nt to a gra         | le 4 topi        | ic or sul      | oject are | a.       |          |            |                     |                     |                    |                     |                    |
|                                | 27-CR           | 71%                   | 50%                 | 3 <b>4</b> 5      | 1040     | 1.42     | 96        | 82        | 12       | 3                   | -                | 34             | 14        | 50%      | 42%      | 8%         | 49%                 | 25%                 | 25%                | 29%                 | 21%                |
| ey Ideas and Details           |                 | 17                    |                     |                   |          | die      | 7         |           |          |                     |                  |                |           |          |          |            | 9 - N               |                     |                    |                     | 15                 |
| I.4.2 Determine the main idea  | of a text and   | explain h             | now it is :         | support           | ted by I | cey det  | ails; su  | mmarize   | e the te | ext.                |                  |                |           |          |          |            |                     |                     |                    |                     |                    |
|                                | 26-CR           | 54%                   | 21%                 |                   |          |          | 41        | 128       | 21       | 3                   |                  |                |           | 21%      | 66%      | 12%        | 21%                 | 13%                 | 8%                 | 16%                 | 5%                 |
| I.4.3 Explain events, procedur | es, ideas, or a | concepts              | in a histo          | rical, s          | cientifi | c, or te | chnical   | text, in  | cludin   | g what hap          | pened a          | id why,        | based o   | n specif | ic infor | mation     | in the text         | 2                   |                    |                     | 1                  |
|                                | 25-CR           | 67%                   | 39%                 |                   |          |          | 76        | 106       | 8        | 3                   |                  |                |           | 39%      | 55%      | 6%         | 39%                 | 26%                 | 13%                | 31%                 | 8%                 |
| trand: Reading - Literatu      | Te              | 1276423               | 0.562.70            |                   | 342356   |          | 20580     | 0.85      | 1550     | 72                  | 1994             | 194 - 19<br>19 |           | 40.000   | 3070     | 55.3       | 101001000           | 11000               |                    | 171212              |                    |
| raft and Structure             |                 |                       |                     |                   |          |          |           |           |          |                     |                  |                |           |          |          |            |                     |                     |                    |                     |                    |
| L.4.6 Compare and contrast th  | e point of vi   | ew from v             | which dif           | ferent s          | stories  | are nar  | rated, in | icluding  | g the di | ifference b         | etween f         | irst- and      | d third-p | erson n  | arration | <b>S</b> . |                     |                     |                    |                     |                    |
|                                | 29-CR           | 78%                   | 61%                 | -                 |          |          | 117       | 69        | 5        | 2                   | _                | -              | _         | 61%      | 36%      | 4%         | 60%                 | 28%                 | 33%                | 32%                 | 29%                |
| ev Ideas and Details           |                 | 08084                 |                     |                   |          |          | 100.0     | 1000      |          | -                   |                  |                |           | 100000   | 0.000    |            |                     |                     |                    |                     | 200000             |
| L.4.2 Determine a theme of a   | story, drama,   | or poem               | from det            | ails in t         | the text | ; sumn   | narize tl | he text.  |          |                     |                  |                |           |          |          |            |                     |                     |                    |                     |                    |
|                                | 30-CR           | 46%                   | 19%                 | 1220              | 1922     | 120      | 36        | 104       | 51       | 2                   | 1.024            | 1.2.1          | - 20      | 19%      | 54%      | 27%        | 18%                 | 15%                 | 4%                 | 17%                 | 2%                 |
| L 4.3 Describe in depth a char | acter, setting  | or event              | in a stor           | v or dra          | ama, di  | awing    | on spec   | ific det  | ails in  | the text (e         | g., a cha        | racter's       | thought   | s, word  | or act   | ions).     |                     |                     |                    |                     |                    |
|                                | 10 CD           | 509/                  | 208/                |                   |          |          | 50        | 110       | 22       | 2                   |                  | la da A        |           | 200/     | 570/     | 120/       | 209/                | 20%                 | 1.0%               | 229/                | 70/                |
|                                | 20-CR           | 39%                   | 30%                 |                   | 5040     |          | 28        | 110       | 25       | 4                   |                  | . <u> </u>     | -         | 30%      | 2170     | 13%        | 30%                 | 2076                | 1076               | 2370                | 174                |
|                                | 31-CR           | 49%                   | 0%                  | ( <del>•</del> )) | 0        | 37       | 119       | 27        | 7        | 3                   | 3 <del>9</del> 3 | 0%             | 19%       | 62%      | 14%      | 5%         | 0%                  | 4%                  | -4%                | 5%                  | -5%                |

Distribution of Points Earned (#): based on the number of points possible, this represents the number of students who earned full and partial credit

No Response: Indicates the number of students who did not respond to the question

### Individual Student Performance Report

The Individual Student Performance Report, formerly known as the Skills Enhancement Report, is designed to provide a more complete picture of an individual student's performance on both **multiple-choice** and **constructed response** questions. The report shows the strengths and areas of opportunities; organized by **strand** then **grouped by standard**. Comparisons can be made between **District, BOCES**, and **Region**. This report can be generated by **Individual Questions** or **Grouped\_by Standard – Summary**.

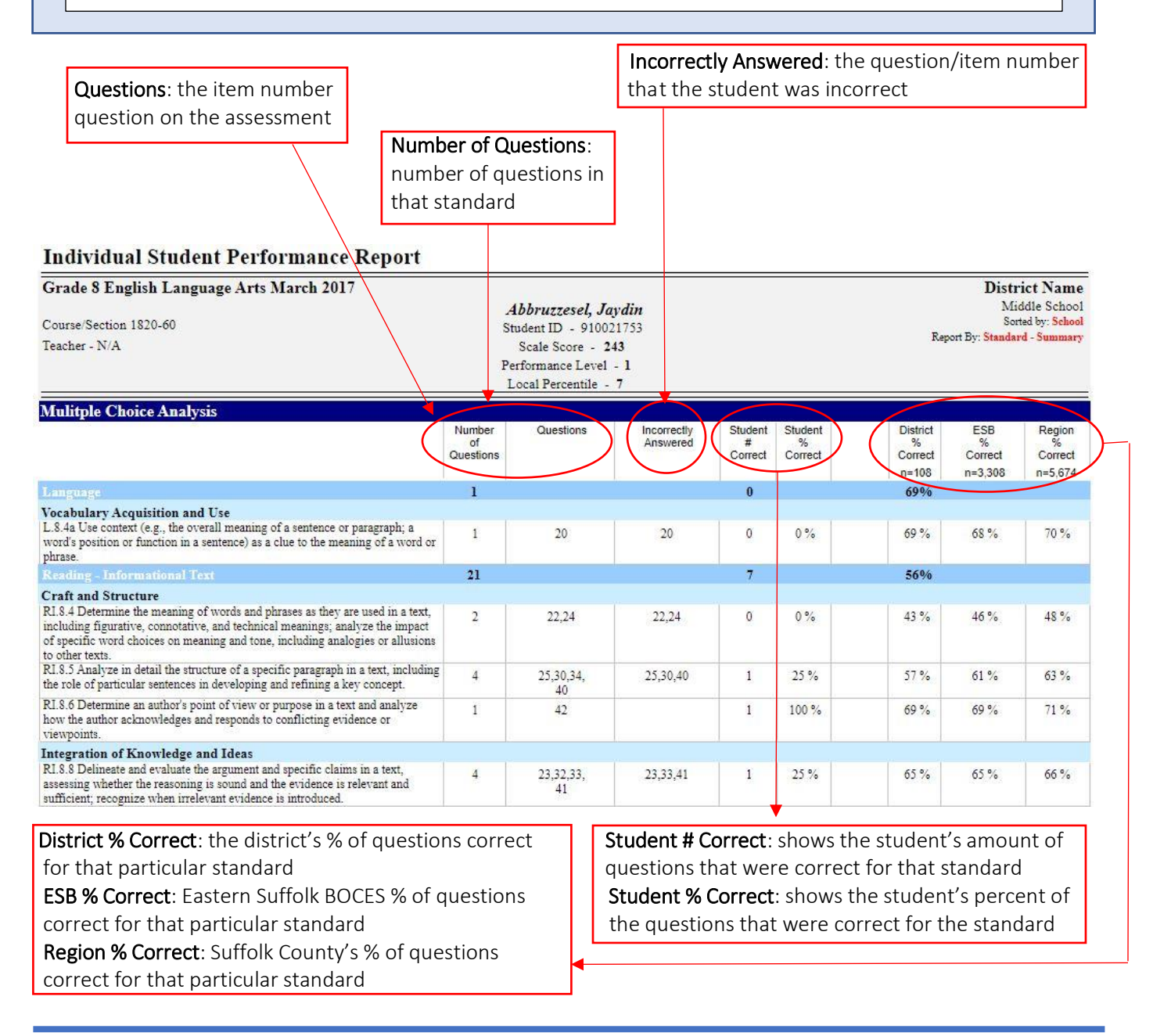

#### Performance Report with Gap Analysis

(page 1 of 4)

The **Performance Report with Gap Analysis** report is designed to provide an overview of a population's performance by question. Determined by the **sequence** chosen, comparisons can be made between **Room, School, District, BOCES**, and **Region**. This report can be generated by **region** or **level** cut points to make comparisons between different populations in the chosen sequence. The data for this assessment is summarized as a line graph leading into an expanded view of **aggregated** student performance.

It shows the number of students and percent of students that earned a specific amount of points.

This report has a link to the **performance indicator** for each **item number** and a link from there that takes you to the **Constructed Response** question.

#### Performance Report with Gap Analysis

Grade 8 English Language Arts March 2017

District Name Middle School Sorted By: School Sort Order: Standards

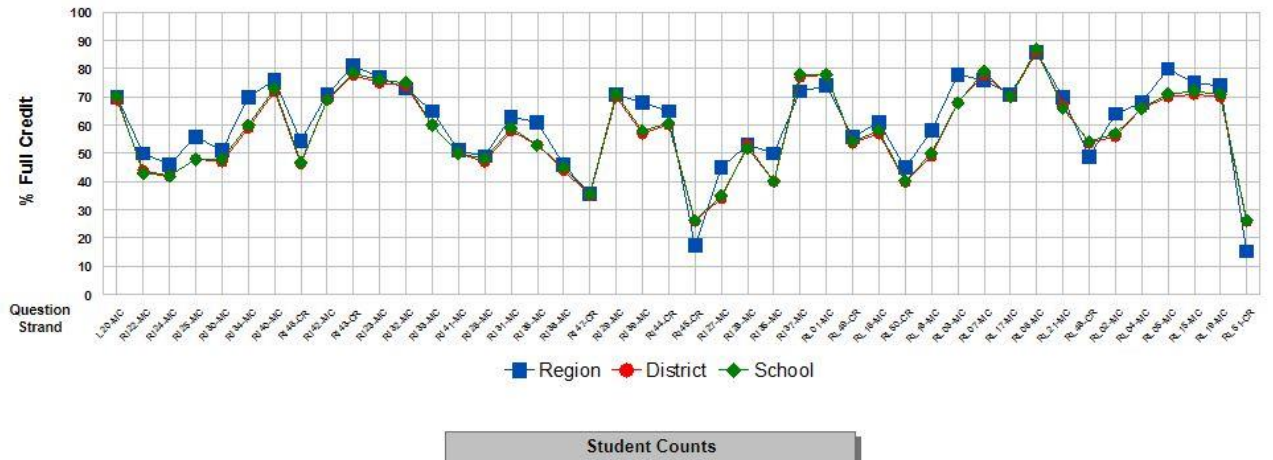

|        | Student Counts |        |
|--------|----------------|--------|
| Region | District       | School |
| 5 674  | 108            | 107    |

### Performance Report with Gap Analysis (cont'd)

(page 2 of 4)

The **Performance Report with Gap Analysis** encompasses: the question number, identifying each as **multiple-choice** or **constructed response**, the percent of points earned and the percent of students who earned full credit. This report can be organized by **strand** then **standard**; **question number** or in **order of difficulty**. Additional parameters can be selected in the report to show how a population's performance compares to that of other groups.

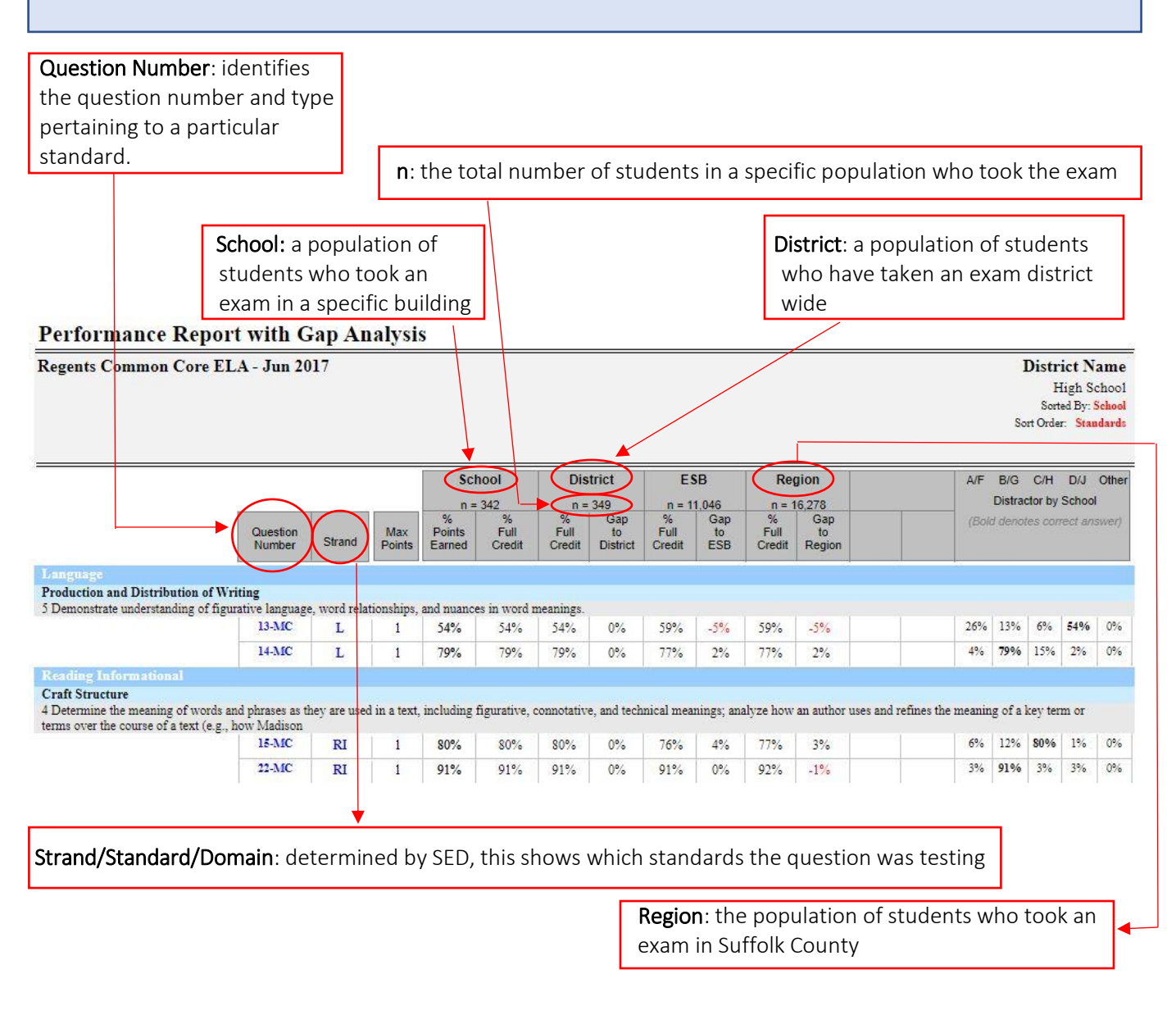

### Performance Report with Gap Analysis (cont'd)

(page 3 of 4)

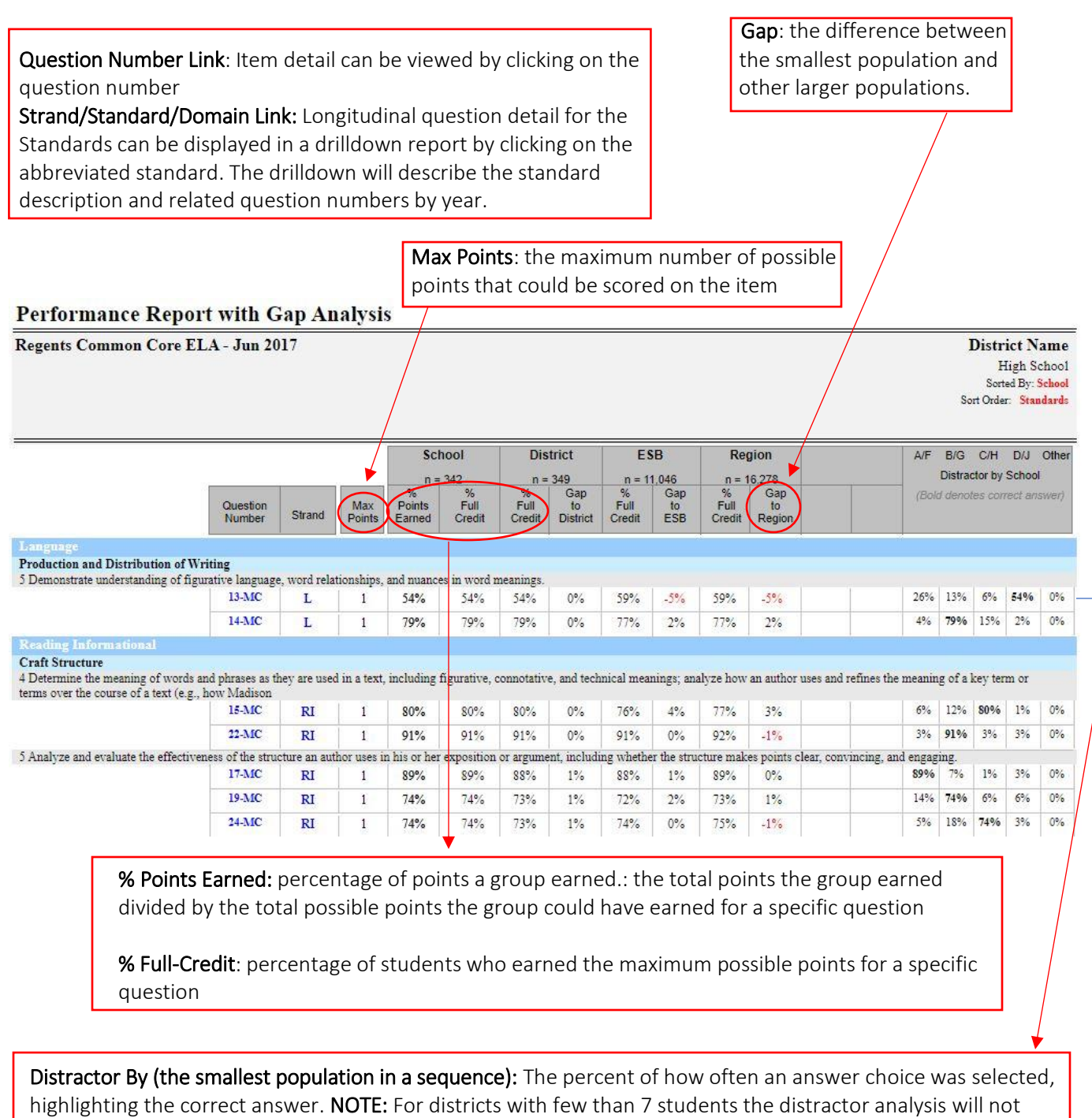

populate.

#### Performance Report with Gap Analysis (cont'd)

(page 4 of 4)

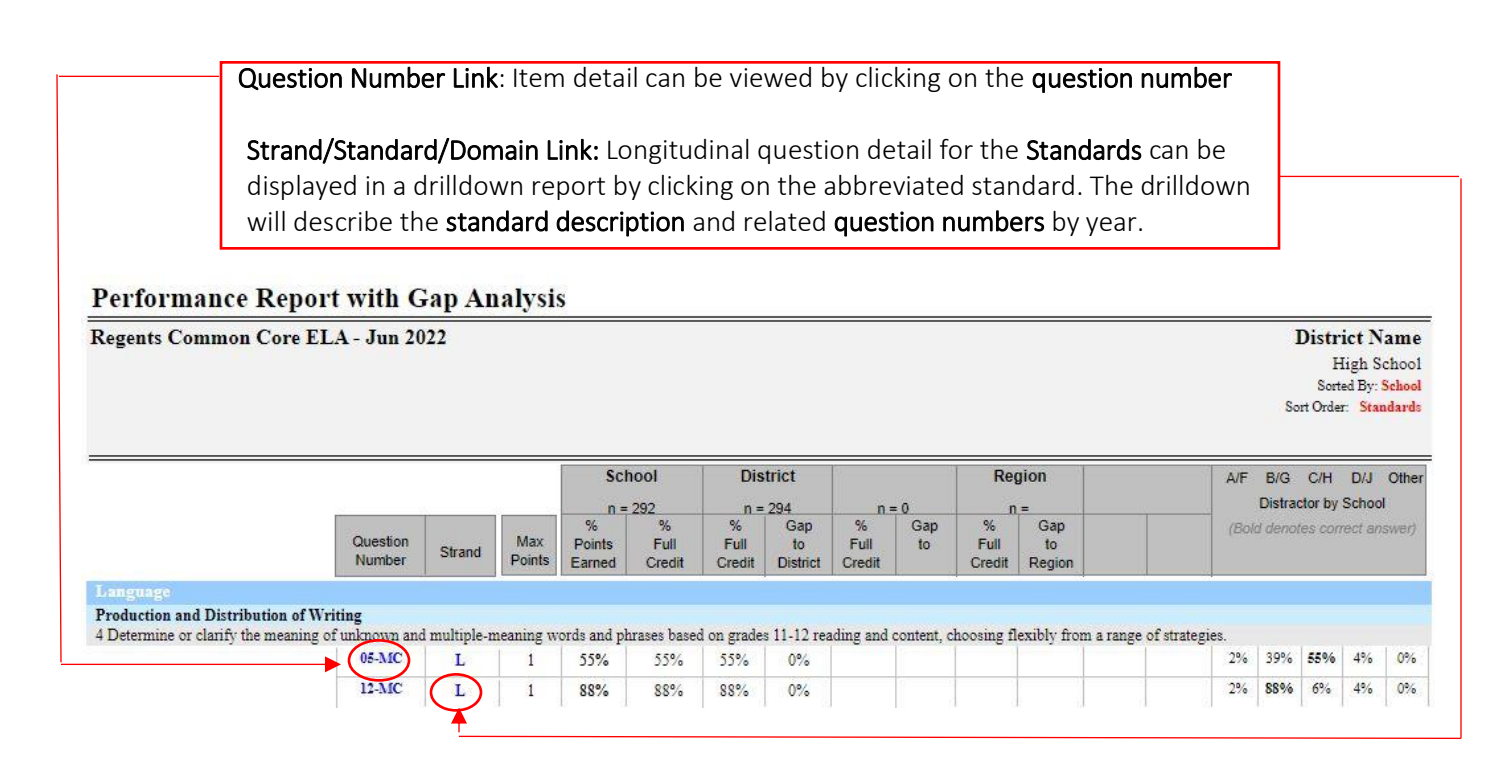

| <b>andard Link</b> : St | andard detail can be                                                                                                    | viewed by clicking                                                                                | g on the <b>standard d</b>                                                                                  | <b>escription</b> in the drill dov                                         | vn rep    |
|-------------------------|----------------------------------------------------------------------------------------------------|---------------------------------------------------------------------------------------------------|----------------------------------------------------------------------------------------------------|----------------------------------------------------------------------------|-----------|
| uestion Numbe           | r Link: Item detail can                                                                                                    | be viewed by cli                                                                                  | -<br>cking on the <b>questi</b>                                                                             | on number in the drill do                                                  | wn rei    |
|                         |                                                                                                    | Distric                                                                                           | t Namo                                                                                                    |                                                                            |           |
|                         |                                                                                                    | DISTIN                                                                                            | i rame                                                                                                    |                                                                            |           |
|                         | Regen                                                                                                    | ts Common C                                                                                       | Core ELA - Jun                                                                                              | 2022                                                                       |           |
|                         |                                                                                                    | High                                                                                              | School                                                                                                    |                                                                            |           |
|                         |                                                                                                    |                                                                                                   |                                                                                                    |                                                                            |           |
|                         |                                                                                                    | Stan                                                                                              | idard                                                                                                    |                                                                            |           |
| T 11 124 4 Deter        | ine or clasify the meaning of units                                                                                                    | anne and amhinta marainn                                                                          | words and physics based an and                                                                              | ten 11 12 conding and content strengt                                      | flowibles |
|                         |                                                                                                    |                                                                                                   |                                                                                                    |                                                                            |           |
|                         |                                                                                                    | range of                                                                                          | strategies.                                                                                                 |                                                                            |           |
|                         | See questions                                                                                                    | related to this standard by c                                                                     | strategies.<br>licking on the Question Number                                                               | links below:                                                               |           |
|                         | See questions<br>Question Number                                                                                                    | related to this standard by c<br>Correct Answer                                                   | strategies.<br>licking on the Question Number<br>District % Correct                                         | links below:<br>School % Correct                                           |           |
| School Yea              | See questions<br>Question Number<br>ar 2021-22                                                                                             | related to this standard by c<br>Correct Answer                                                   | strategies.<br>licking on the Question Number<br>District % Correct                                         | links below:<br>School % Correct                                           |           |
| School Yez              | See questions<br>Question Number<br>ar 2021-22<br>Regents Common Core ELA                                                                  | related to this standard by c<br>Correct Answer<br>- Jun                                          | strategies.<br>licking on the Question Number<br>District % Correct                                         | links below:<br>School % Correct                                           |           |
| School Yez              | See questions<br>Question Number<br>ar 2021-22<br>Regents Common Core ELA                                                                  | related to this standard by c<br>Correct Answer<br>- Jun<br>3                                     | strategies.<br>licking on the Question Number<br>District % Correct<br>54.76%                               | links below:<br>School % Correct<br>54.79%                                 |           |
| School Yez              | See questions<br>Question Number<br>ar 2021-22<br>Regents Common Core ELA<br>05<br>12                                                      | range of<br>related to this standard by c<br>Correct Answer<br>- Jun<br>3<br>2                    | strategies.<br>licking on the Question Number<br>District % Correct<br>54.76%<br>88.10%                     | * links below:<br>School % Correct<br>54.79%<br>88.36%                     |           |
| School Yez              | See questions<br>Question Number<br>ar 2021-22<br>Regents Common Core ELA<br>05<br>12<br>ar 2020-21                                        | related to this standard by c<br>Correct Answer<br>- Jun<br>3<br>2                                | strategies.<br>licking on the Question Number<br>District % Correct<br>54.76%<br>88.10%                     | <i>School % Correct</i><br>54.79%<br>88.36%                                |           |
| School Yez              | See questions<br>Question Number<br>ar 2021-22<br>Regents Common Core ELA<br>05<br>12<br>ar 2020-21<br>Regents Common Core ELA             | range of<br>related to this standard by c<br>Correct Answer<br>- Jun<br>3<br>2<br>- Jun           | strategies.<br>licking on the Question Number<br>District % Correct<br>54.76%<br>88.10%                     | links below:<br>School % Correct<br>54.79%<br>88.36%                       |           |
| School Yez              | See questions<br>Question Number<br>ar 2021-22<br>Regents Common Core ELA<br>05<br>12<br>ar 2020-21<br>Regents Common Core ELA<br>06       | range of<br>related to this standard by c<br>Correct Answer<br>- Jun<br>3<br>2<br>- Jun<br>2      | strategies.<br>licking on the Question Number<br>District % Correct<br>54.76%<br>88.10%<br>75.00%           | links below:<br>School % Correct<br>54.79%<br>88.36%<br>100.00%            |           |
| School Yez              | See questions<br>Question Number<br>ar 2021-22<br>Regents Common Core ELA<br>05<br>12<br>ar 2020-21<br>Regents Common Core ELA<br>06<br>13 | range of<br>related to this standard by c<br>Correct Answer<br>- Jun<br>3<br>2<br>- Jun<br>2<br>3 | strategies.<br>licking on the Question Number<br>District % Correct<br>54.76%<br>88.10%<br>75.00%<br>50.00% | links below:<br>School % Correct<br>54.79%<br>88.36%<br>100.00%<br>100.00% |           |

#### **Released Question Performance Report**

(page 1 of 2)

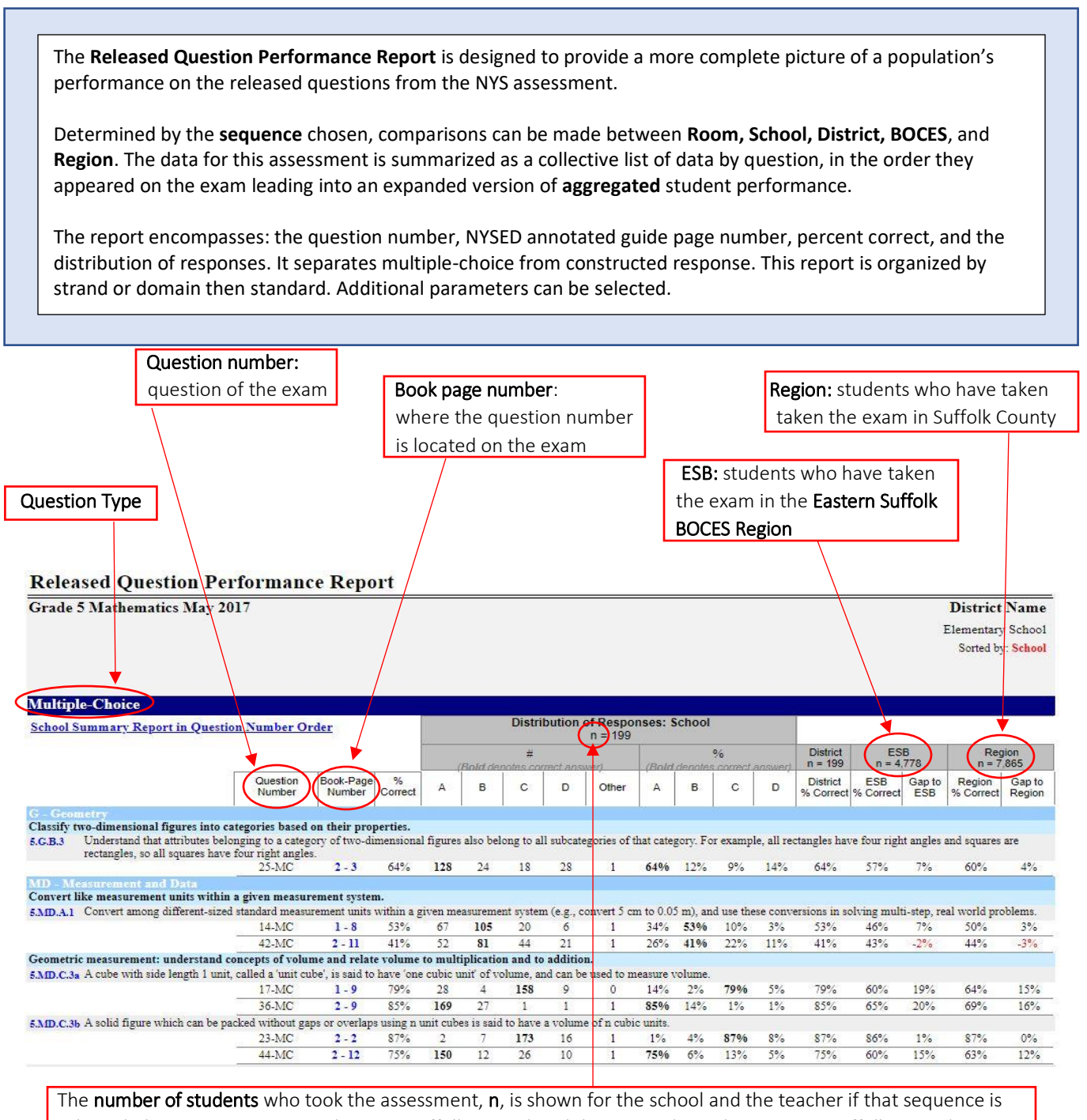

selected, the entire District, ESB (Eastern Suffolk BOCES) and the Region (ESB plus Western Suffolk BOCES)

### Released Question Performance Report (cont'd)

(page 2 of 2)

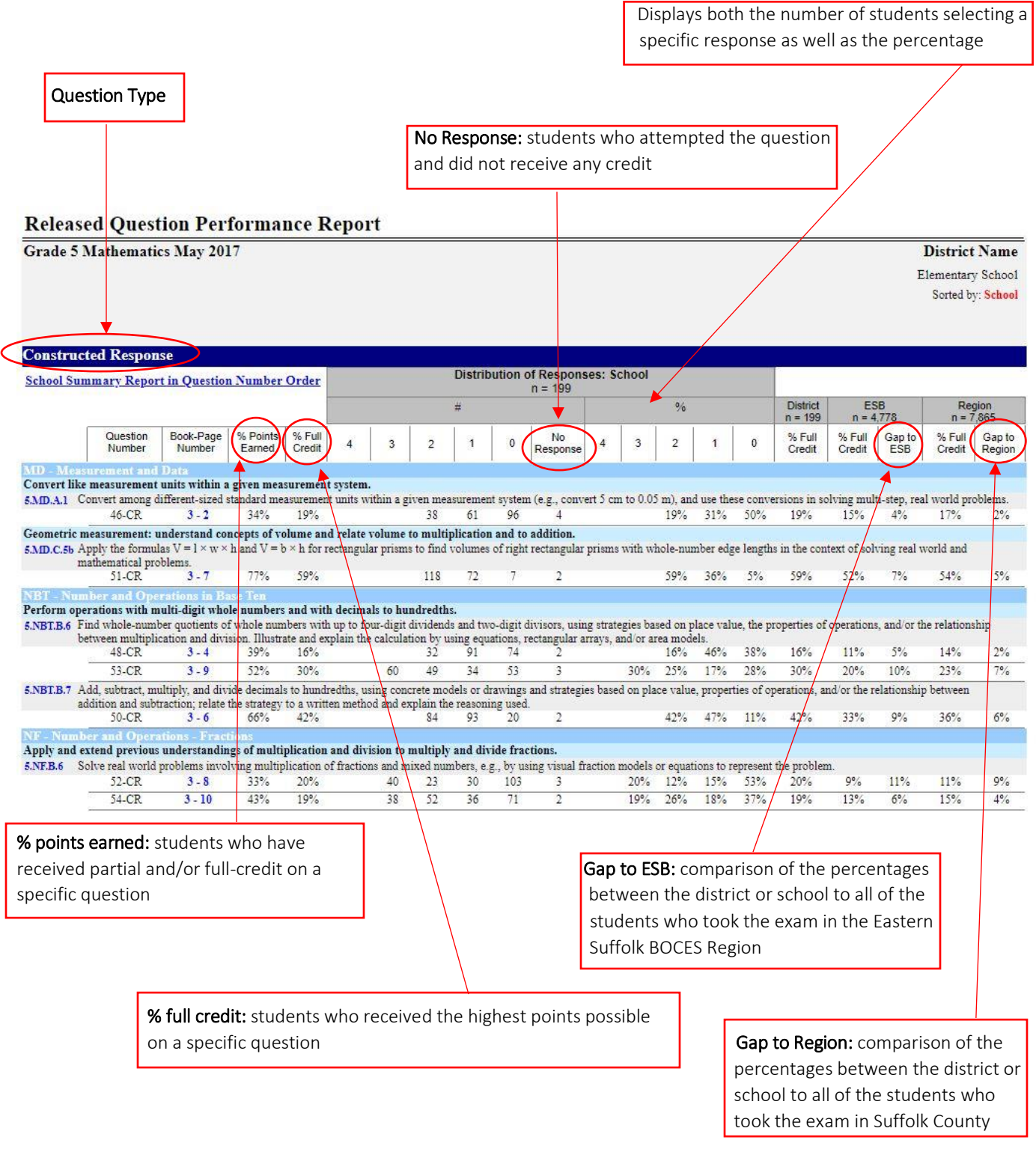

#### **Frequency Distribution**

![](_page_23_Figure_2.jpeg)

![](_page_24_Figure_1.jpeg)

(page 1 of 2)

The **Group Item Analysis** report shows the count and percent of students that choose each answer grouped by performance level. Each of the item number bars on the graph will show the exact percent of students who answered the question correctly.

![](_page_24_Figure_4.jpeg)

## Group Item Analysis (cont'd) (page 2 of 2)

The Group Item Analysis also provides a graph displaying each of the item numbers as bars showing the exact percent of students who answered the question correctly.

#### **Group Item Analysis**

Grade 3 English Language Arts April 2023

District Name

Sorted By: District

![](_page_25_Figure_8.jpeg)

#### Percent Correct - Multiple Choice Items

### Individual Item Analysis

The Individual Item Analysis Report shows a list of students and their responses to all NYS Exams.

#### **Individual Item Analysis**

Grade 3 English Language Arts April 2023

#### **District Name**

Sorted by: District

|                      |                          |      |            |               |    |    |     |            |      |    | 2  |    | Ite | n Ni         | unbe       | er                      |    |    |   |     |    |    |      |               |            |
|----------------------|--------------------------|------|------------|---------------|----|----|-----|------------|------|----|----|----|-----|--------------|------------|-------------------------|----|----|---|-----|----|----|------|---------------|------------|
| Student's Name       | Student II               | Parr |            |               |    |    | _   |            | _    |    |    | 1  | 1   | 1            | 1          | 2                       | 2  | 2  | 2 | 2   | 2  | 2  | 2    | 3             | 3          |
| Student's Ivame      | Student In               | Raw  | 1          | 2             | 3  | 4  | 5   | 0          | 1    | 8  | 9  | Q  | 1   | 2            | 9          | 0                       | 1  | 2  | 3 | 6   | T  | 8  | 9    | 0             | 1          |
| Admin, Naly          | 920032721                | 15   | X          | •             | •  | •  | Х   |            |      | •  | Х  |    | Х   | •            | •          | Х                       | •  |    | Х | •   | Х  | Х  | •    | •             | •          |
| Aller, Elizabeth A.  | 920032553                | 15   | •          | Х             | Х  | Х  | •   |            |      | Х  |    |    | •   | ٠            | •          | Х                       | Х  | Х  | • | •   | •  | Х  | •    | •             | •          |
| Allopenna, Guillaume | 920032066                | 22   | 35<br>8    | 8             | 8  | 86 | 3   | 93         | •    | 2  |    | 3  |     | 323          | ÷          | $\overline{\mathbf{v}}$ | Х  | 9  | ୍ | 2   |    | 3  | 3    | 200           | 8 <b>6</b> |
| Altmann, Urian       | 920032614                | 17   | <u>a</u> s | 348           | X  | 83 | - 5 | 93         | -    | 22 | Х  | 3  | ÷   | 278          | Х          | 66                      | 55 | Х  | 2 | 2   | Х  | Х  | 8    | 223           | 3 <b>6</b> |
| Angelotte, Marion    | 920032230                | 16   | ф.         | 858           | 3  | 85 | 5   | 93         | •    | X  |    | Х  |     | 198          | Х          | 66                      | 55 | Х  | X | 22  | Х  | 30 | 25   | 258           | Х          |
| Arato, Naim          | 920032137                | 13   | ÷          | 353           | 8  | 86 | Х   | 53         | - 22 | Х  | Х  | 30 | 15  | X            | 3          | Х                       | Х  | Х  | Х | 32  | Х  | 38 | - 25 | 228           | X          |
| Argandona, Timothy   | 920032501                | 6    | X          | 878           | Х  | 86 | Х   | Х          | ्    | Х  | Х  | Х  |     | Х            | Х          | Х                       | Х  | Х  | Х | Х   | Х  | Х  | 2    | Х             | ÷          |
| Avignone, Fen        | 920032162                | 11   | X          | Х             | 32 | 66 | 145 | 93         | -    | Х  | Х  | 3  |     | Х            | Х          | 66                      | Х  | Х  | Х | -22 | Х  | Х  | -    | 125           | X          |
| Aweh, Ariele         | 920032710                | 19   | <u>5</u> 1 | Х             | 33 | 86 | 23  | 93         | •    | Х  | 85 | 32 | 2   | 132          | 3          | 66                      | S  | 93 | 2 | Х   | Х  | 34 |      | 258           | 8 <b>4</b> |
| Bachmair, Keith      | 920032188                | 18   | 4          | Х             | 3  | 86 |     | 93         |      | Х  | Х  | 32 | 2   | 248          | Х          | 66                      | Х  | 9  |   | 2   | 67 | 34 | 2    | 223           | 3 <b>2</b> |
| Bailis, Adan         | 920032094                | 15   | X          | 843           | -  | 15 | 12  | 8          |      | Х  | Х  | Х  |     | 848          | Х          | 33                      | Х  | Х  | Х | •   |    | 12 |      | ( <b>1</b> )  |            |
| Balter, Kathryn      | 920032041                | 13   | X          | х             | X  | 48 | 22  | X          |      | 13 | X  | 1  |     | X            | 2          | X                       | 22 | 8  | 2 | 0   | х  | 12 | X    | 1353          | X          |
| Barbera, Almeda      | <mark>920032051</mark>   | 14   | 2          | х             |    | 15 | 12  | S <b>.</b> |      | 23 |    | 3  | X   | X            | 22         | Х                       | Х  | Х  | 2 | Х   | X  | Х  |      |               | 8          |
| Barnitt, Mane        | 920032714                | 16   | 21         | 9 <b>4</b> 52 | 1  |    | Х   | 5          | 2    | 23 |    | 12 |     | 828          | X          | 12                      | 22 | Х  | 2 | X   | Х  | 12 |      | Х             | X          |
| Baron, Satoshi       | 920032541                | 20   | 23         | 843           |    | 33 | Х   | Si .       |      | 33 |    | 12 | Х   | 843          | 3 <b>2</b> | 1                       | Х  | 3  | 2 | 23  |    | 12 |      | ( <b>3</b> 4) | 3 <b>4</b> |
| Barra, Owen          | 920032153                | 15   | 2          | 8 <b>4</b> 32 | 92 |    | Х   | Х          |      | 3  | х  | 12 |     | X            | х          | X                       | х  | 8  | à | 13  |    | 22 | х    | 2003          | 1          |
| Bartholomew, Paris   | 920032222                | 20   | 2          | 8 <b>4</b> 3  |    | 15 | 12  | S.         |      | 13 |    | 12 | 1   | 8 <b>9</b> 8 |            | 33                      | Х  | S. | х | 13  | X  | 12 |      | ( <b>1</b> 4) | 9 <b>4</b> |
| Bashir, Henri        | 920032 <mark>16</mark> 3 | 13   | <u></u>    | х             |    |    | 83  | 5          |      | X  | X  | X  | X   | -            | х          |                         |    | Х  | х | X   | 87 | ж  |      | 1943          | X          |
| Belger, Sidney       | 920032074                | 12   | ×          | 190           | Х  |    | 12  | 5          |      | Х  | X  | х  | Х   | Х            |            | х                       | Х  | Х  |   |     | 81 | 3  |      | Х             | Х          |

![](_page_26_Figure_8.jpeg)

### Rank List

# The **Student Rank List** is a report that displays a list of students in a particular class with their performance level and score on a particular NYS Exam. This report is available for both 3-8 state exams and NYS Regents Exams.

#### Student Ranking List

| 496 Bergovoy, Catalina4472 Healion, Julice3461 Adamo, Nerissa3458 Felsman, Ubaka492 Cruceru, Jaye4472 Heflich, Coryn3461 Baghdadi, Jaelyn3458 Gang, Flora489 Dearie, Odell4472 Kiriyanthan, Hye3461 Barresi, Arahja3458 Haas, Kermit489 Malczewski, Dane4472 Laing, Cedric3461 Bottiglieri, Devontay3458 Kessler, Kelci485 Cullen, Jorge3468 Bauner, Angelo3461 Bunnell, Jacquelyn3458 Landress, Laurice485 Krajewski, Jahnaysia3468 Eisenbraun, Leydis3461 Deus, Pok3455 Corsello, Jolien482 Boltrek, Fatbardha3468 Eletto, Pavandeep3461 Egerton, Morrice3455 Corss, Praveen482 Buner, Meena3468 Federico, Esme3461 Eises, Rahmel3455 Devila, Nico482 Cintorino, Javier3468 Harkins, Shurvell3461 Fiorenza, Felipe3455 Ehrlich, Winston         |
|----------------------------------------------------------------------------------------------------|
| 496 Bergovoy, Catalina4472 Healion, Julice3461 Adamo, Nerissa3458 Felsman, Ubaka492 Cruceru, Jaye4472 Heflich, Coryn3461 Baghdadi, Jaelyn3458 Gang, Flora489 Dearie, Odell4472 Kiriyanthan, Hye3461 Barresi, Arahja3458 Haas, Kermit489 Malczewski, Dane4472 Laing, Cedric3461 Bottiglieri, Devontay3458 Kessler, Kelci485 Cullen, Jorge3468 Bauner, Angelo3461 Bunnell, Jacquelyn3458 Landress, Laurice485 Krajewski, Jahnaysia3468 Eisenbraun, Leydis3461 Cristodero, Pierce3455 Corsello, Jolien482 Boltrek, Fatbardha3468 Eletto, Pavandeep3461 Egerton, Morrice3455 Cross, Praveen482 Buner, Meena3468 Federico, Esme3461 Eiss, Rahmel3455 Devila, Nico482 Cintorino, Javier3468 Harkins, Shurvell3461 Fiorenza, Felipe3455 Ehrlich, Winston |
| 492 Cruceru, Jaye4472 Heflich, Coryn3461 Baghdadi, Jaelyn3458 Gang, Flora489 Dearie, Odell4472 Kiriyanthan, Hye3461 Barresi, Arahja3458 Haas, Kermit489 Malczewski, Dane4472 Laing, Cedric3461 Bottiglieri, Devontay3458 Kessler, Kelci485 Cullen, Jorge3468 Bauner, Angelo3461 Bunnell, Jacquelyn3458 Landress, Laurice485 Krajewski, Jahnaysia3468 Eisenbraun, Leydis3461 Cristodero, Pierce3455 Corsello, Jolien485 Liff, Marcian3468 Eletto, Pavandeep3461 Deus, Pok3455 Corwin, Jaquann482 Boltrek, Fatbardha3468 Federico, Esme3461 Egerton, Morrice3455 Devila, Nico482 Cintorino, Javier3468 Harkins, Shurvell3461 Fiorenza, Felipe3455 Ehrlich, Winston                                                                                  |
| 489 Dearie, Odell4472 Kiriyanthan, Hye3461 Barresi, Arahja3458 Haas, Kermit489 Malczewski, Dane4472 Laing, Cedric3461 Bottiglieri, Devontay3458 Kessler, Kelci485 Cullen, Jorge3468 Bauner, Angelo3461 Bunnell, Jacquelyn3458 Landress, Laurice485 Krajewski, Jahnaysia3468 Eisenbraun, Leydis3461 Cristodero, Pierce3455 Corsello, Jolien485 Liff, Marcian3468 Eletto, Pavandeep3461 Deus, Pok3455 Corwin, Jaquann482 Boltrek, Fatbardha3468 Eletto, Esme3461 Egerton, Morrice3455 Cross, Praveen482 Buner, Meena3468 Federico, Esme3461 Eiss, Rahmel3455 Devila, Nico482 Cintorino, Javier3468 Harkins, Shurvell3461 Fiorenza, Felipe3455 Ehrlich, Winston                                                                                      |
| 489 Malczewski, Dane4472 Laing, Cedric3461 Bottiglieri, Devontay3458 Kessler, Kelci485 Cullen, Jorge3468 Bauner, Angelo3461 Bunnell, Jacquelyn3458 Landress, Laurice485 Krajewski, Jahnaysia3468 Eisenbraun, Leydis3461 Cristodero, Pierce3455 Corsello, Jolien485 Liff, Marcian3468 Eletto, Pavandeep3461 Deus, Pok3455 Corwin, Jaquann482 Boltrek, Fatbardha3468 Ely, Mary3461 Egerton, Morrice3455 Cross, Praveen482 Buner, Meena3468 Federico, Esme3461 Eiss, Rahmel3455 Devila, Nico482 Cintorino, Javier3468 Harkins, Shurvell3461 Fiorenza, Felipe3455 Ehrlich, Winston                                                                                                    |
| 485 Cullen, Jorge3468 Bauner, Angelo3461 Bunnell, Jacquelyn3458 Landress, Laurice485 Krajewski, Jahnaysia3468 Eisenbraun, Leydis3461 Cristodero, Pierce3455 Corsello, Jolien485 Liff, Marcian3468 Eletto, Pavandeep3461 Deus, Pok3455 Corwin, Jaquann482 Boltrek, Fatbardha3468 Ely, Mary3461 Egerton, Morrice3455 Cross, Praveen482 Buner, Meena3468 Federico, Esme3461 Eiss, Rahmel3455 Devila, Nico482 Cintorino, Javier3468 Harkins, Shurvell3461 Fiorenza, Felipe3455 Ehrlich, Winston                                                                                                    |
| 485 Krajewski, Jahnaysia3468 Eisenbraun, Leydis3461 Cristodero, Pierce3455 Corsello, Jolien485 Liff, Marcian3468 Eletto, Pavandeep3461 Deus, Pok3455 Corwin, Jaquann482 Boltrek, Fatbardha3468 Eletto, Pavandeep3461 Egerton, Morrice3455 Corse, Praveen482 Buner, Meena3468 Federico, Esme3461 Eiss, Rahmel3455 Devila, Nico482 Cintorino, Javier3468 Harkins, Shurvell3461 Fiorenza, Felipe3455 Ehrlich, Winston                                                                                                    |
| 485 Liff, Marcian       3       468 Eletto, Pavandeep       3       461 Deus, Pok       3       455 Corwin, Jaquann         482 Boltrek, Fatbardha       3       468 Ely, Mary       3       461 Egerton, Morrice       3       455 Cross, Praveen         482 Buner, Meena       3       468 Federico, Esme       3       461 Eiss, Rahmel       3       455 Devila, Nico         482 Cintorino, Javier       3       468 Harkins, Shurvell       3       461 Fiorenza, Felipe       3       455 Ehrlich, Winston                                                                                                    |
| 482 Boltrek, Fatbardha       3       468 Ely, Mary       3       461 Egerton, Morrice       3       455 Cross, Praveen         482 Buner, Meena       3       468 Federico, Esme       3       461 Eiss, Rahmel       3       455 Devila, Nico         482 Cintorino, Javier       3       468 Harkins, Shurvell       3       461 Fiorenza, Felipe       3       455 Ehrlich, Winston                                                                                                    |
| 482 Buner, Meena         3         468 Federico, Esme         3         461 Eiss, Rahmel         3         455 Devila, Nico           482 Cintorino, Javier         3         468 Harkins, Shurvell         3         461 Fiorenza, Felipe         3         455 Ehrlich, Winston                                                                                                    |
| 482 Cintorino, Javier 3 468 Harkins, Shurvell 3 461 Fiorenza, Felipe 3 455 Ehrlich, Winston                                                                                                    |
|                                                                                                    |
| 482 Curran, Lyric 3 468 Iannacone, Jonti 3 461 Flamiano, Branli 3 455 Fry, Tavian                                                                                                    |
| 482 Irfan, Na'Khari 3 468 Kapelyan, Marina 3 461 Foda, Keyana 3 455 Garry, Juliana                                                                                                    |
| 477 Broverman, Marleen 3 468 Marchesano, Lexi 3 461 Gong, Denie 3 453 Chave, Vic                                                                                                    |
| 477 Gesualdo, Martine 3 464 Attendance, Eleonor 3 461 Gutierrez, Warwick 3 453 Kiga, Karla                                                                                                    |
| 477 Jaeger, Kathrie 3 464 Crispino, Abrial 3 461 Langrock, Marquez 3 453 Kristol, Awilda                                                                                                    |
| 477 Layne, Meagan 3 464 Cuevas, Adrianna 3 461 Lapp, Yandry 3 453 Kunzinger, Rodolfo                                                                                                    |
| 477 Malhotra, Allee 3 464 Daidola, Rasheem 3 461 Margolin, Vachel 3 450 Arasi, Elwood                                                                                                    |
| 477 Masters, Catheliya 3 464 Eldor, Matthew 3 458 Aloni, Margorie 3 450 Chitty, Jennesa                                                                                                    |
| 472 Avella, Justice 3 464 Gursky, Bhavesh 3 458 Bartunek, Catherine 3 450 DeHayes, Javyn                                                                                                    |
| 472 Bendfeldt, Alivia 3 464 Hendrickson, Heidi 🗾 3 458 Blakely, Kieth 3 450 Hollingsworth, Israel                                                                                                    |
| 472 Chandran, Kirby 3 464 Krupp, Sonny 3 458 Boecker, Aaman 3 450 Izzillo, Aaliyah                                                                                                    |
| 472 Claudio, Kiana 3 464 Lydon, Celine 3 458 Chilicki, Keiasha 3 450 Klabenesh, Jayde                                                                                                    |
| 472 Conley, Michel 3 464 Marion, Giavanna 3 458 Cleere, Mikayla 2 448 Beaulieu, Eaunice                                                                                                    |
| Level 1 366-432, Level 2 433-449, Level 3 450-471, Level 4 472-503                                                                                                    |
|                                                                                                    |
|                                                                                                    |
| rformance Level – levels 1 through 4 (or 1-5) for                                                                                                    |
| mmon Core Regents exams) on the scaled score                                                                                                    |
| Score – the total number of correct points (raw score                                                                                                    |
| on the assessment                                                                                                    |

### Student Profile

The **Student Profile Report** shows each student and every NYS Exam that he/she has ever taken in his/her academic career. The Profile displays the current grade score, level, Not Tested and Year/Month in which the test was taken. Not Tested: student who did not take Score: result/outcome the Exam. The key on the bottom of Level: performance level the report has specific codes with Student ID: local ID the explanations Student Profile 2022 / 2023 District Name High School Sorted by: School 960026152 Alvarado, Jordon Current Grade: 09 Subject Level Not Tested Year/Month Score Regents Common Core Algebra I - Jun 74 3 2023/06 Regents Living Environment - Jun 88 4 2023/06 96 2022/03 Grade 8 English Language Arts Grade 7 English Language Arts 02 2021/04 Grade 5 English Language Arts 618 3 2019/04 Grade 4 English Language Arts 623 4 2018/04 Grade 3 English Language Arts 345 3 2017/03 96 Grade 8 Mathematics 2022/04 2021/05 Grade 7 Mathematics 02 598 Grade 5 Mathematics 2 2019/04 Grade 4 Mathematics 609 3 2018/05 2 Grade 3 Mathematics 299 2017/05 Grade 8 Science 96 2022/05 90 4 2018/05 Grade 4 Science NYSESLAT 02 313 5 2016/04 NYSESLAT 1-2 249 4 2015/04 NYSESLAT K 843 3 2014/04 Current Grade: 10 950025384 Alvarez, Blaise Subject Not Tested Year Month Level Score 2023/06 Regents Common Core Algebra I - Jun 87 5 95 Regents Living Environment - Jun 4 2023/06 Year/Month: year and month in which the student took the exam Current Grade: the grade level that the individual student is presently in

#### Student Data

(page 1 of 4)

The **Student Data** tab provides a full longitudinal picture of each student that includes assessments, scores, levels, administration dates, counts of absences, tardies and suspensions.

The **Retrieve Student Data** selection displays detailed assessment and attendance data for each student. A Student Profile report can be selected in addition to the ability to enter and save student notes for future reference and collaboration.

The **Student Data** page also allows the user to create and save specific groups of students along with the ability to run a suite of reports for comparisons for just those groupings.

| Home 🏫                     | Reports | Student Data                                                                       | User Administration 👻                                                                                                    | Import Files 👻                                                                                        |                                      | Contact Us                                                                                                    | Help Center 🥝    |
|----------------------------|---------|------------------------------------------------------------------------------------|----------------------------------------------------------------------------------------------------|----------------------------------------------------------------------------------------------------|--------------------------------------|----------------------------------------------------------------------------------------------------|------------------|
| Year:                      | July 1, | 2022 - June 30, 2023 🗙                                                             | Туре:                                                                                                    | O<br>Public Non-Public                                                                                |                                      |                                                                                                    |                  |
| District:<br>District Name |         | School:<br>Elementary School<br>High School<br>Middle School A<br>Primary School B | Adigweme,     Amos, Brol     Ancona, Br     Andreach,     Andwood,     Angeil, Bry     Andreach,     Andwood,     Angeil, Bry     Annunziata     Annipas, Ba     Annonell, C     Ayyala, Ga     Babstock, ( | Kinnard<br>ynt<br>itthee<br>Briyana<br>Brooklyn<br>an<br>Bryn<br>Irban<br>iadell<br>Ifield<br>Barth ¥ | Course:<br>7331-313 - AIS - Math 3 2 | Students:<br>Galinsky, Claire<br>Granger, Aleysa                                                                                                   | ×                |
|                            |         |                                                                                    |                                                                                                    |                                                                                                    |                                      | Retriev                                                                                                    | e Student Data   |
|                            | Groups: | ~                                                                                  | July 1                                                                                                    | Group Criteria:<br>, 2022 - June 30, 2023 ♥<br>NYS Regents<br>● O                                     |                                      | Group Reports:<br>Group Item Analysis<br>Individual Item Analysis<br>Individual Student Performan<br>Performance Report with GA<br>Student Profile | ce Rer<br>P Anal |
|                            | dd Edit | Delete                                                                             | ELA<br>Math<br>Scier                                                                                                    | ematics<br>ce                                                                                         |                                      | View Report                                                                                                    |                  |

![](_page_30_Figure_1.jpeg)

![](_page_31_Figure_1.jpeg)

![](_page_32_Figure_1.jpeg)

![](_page_32_Figure_2.jpeg)

| Student Pr      | rofile                      |       |       |             |            |                     |
|-----------------|-----------------------------|-------|-------|-------------|------------|---------------------|
| 2022 / 2023     |                             |       |       |             | Di         | istrict Name        |
|                 |                             |       |       |             |            | Sorted by: District |
| Granger, Aleysa | 8                           |       |       | Current Gra | de: 03     | 910031677           |
| Se              | ore                         | Score | Level | Not Tested  | Year/Month |                     |
| Gra             | ide 3 English Language Arts | 420   | 1     |             | 2023/04    | 0.0                 |
|                 | de 3 English I anguage Arts | 575   | 1     |             | 2022/03    |                     |

![](_page_33_Figure_1.jpeg)

![](_page_33_Figure_2.jpeg)

#### **Group Item Analysis**

| Frade 3 English Language Arts April 2023 |                    |                 |      |       |      |        |      |        |      |        |           |    |                     | District Name<br>Sorted By: Distric |  |
|------------------------------------------|--------------------|-----------------|------|-------|------|--------|------|--------|------|--------|-----------|----|---------------------|-------------------------------------|--|
| Item                                     | Percent<br>Correct | Correct<br>Ans. | Cnt. | 1 %   | Cnt  | 2 %    | Cnt. | 3 %    | Cnt. | 4 %    | 5<br>Cnt. | 96 | No Resp / ]<br>Cnt. | Multiple Resp<br>%                  |  |
| <u>01</u>                                | 81.54%             | 1               | 159* | 81.54 | 11   | 5.64%  | 6    | 3.08%  | 17   | 8.72%  |           |    | 2                   | 1.03%                               |  |
| 02                                       | 73.33%             | 4               | 16   | 8.21  | 30   | 15.38% | 5    | 2.56%  | 143* | 73.33% |           |    | 1                   | 0.51%                               |  |
| 03                                       | 81.03%             | 1               | 158* | 81.03 | 15   | 7.69%  | 18   | 9.23%  | 3    | 1.54%  |           |    | 1                   | 0.51%                               |  |
| <u>04</u>                                | 81.03%             | 2               | 9    | 4.62  | 158* | 81.03% | 19   | 9.74%  | 8    | 4.10%  |           |    | 1                   | 0.51%                               |  |
| 05                                       | 42.05%             | 4               | 50   | 25.64 | 48   | 24.62% | 14   | 7.18%  | 82*  | 42.05% |           |    | 1                   | 0.51%                               |  |
| 06                                       | 78.97%             | 2               | 13   | 6.67  | 154* | 78.97% | 16   | 8.21%  | 12   | 6.15%  |           |    | 0                   | 0.00%                               |  |
| <u>19</u>                                | 54.87%             | 2               | 27   | 13.85 | 107* | 54.87% | 36   | 18.46% | 25   | 12.82% |           |    | 0                   | 0.00%                               |  |
| 20                                       | 61.03%             | 2               | 48   | 24.62 | 119* | 61.03% | 15   | 7.69%  | 12   | 6.15%  |           |    | 1                   | 0.51%                               |  |
| <u>21</u>                                | 53.33%             | 3               | 35   | 17.95 | 37   | 18.97% | 104* | 53.33% | 19   | 9.74%  |           |    | 0                   | 0.00%                               |  |
| 22                                       | 52.82%             | 4               | 15   | 7.69  | 58   | 29.74% | 19   | 9.74%  | 103* | 52.82% |           |    | 0                   | 0.00%                               |  |
| 23                                       | 45.13%             | 1               | 88*  | 45.13 | 20   | 10.26% | 63   | 32.31% | 24   | 12.31% |           |    | 0                   | 0.00%                               |  |
| 26                                       | 77.95%             | 1               | 152* | 77.95 | 15   | 7.69%  | 15   | 7.69%  | 11   | 5.64%  |           |    | 2                   | 1.03%                               |  |
| 27                                       | 60.00%             | 4               | 27   | 13.85 | 19   | 9.74%  | 30   | 15.38% | 117* | 60.00% |           |    | 2                   | 1.03%                               |  |
| <u>28</u>                                | 78.97%             | 3               | 27   | 13.85 | 5    | 2.56%  | 154* | 78.97% | 7    | 3.59%  |           |    | 2                   | 1.03%                               |  |
| 29                                       | 81.03%             | 1               | 158* | 81.03 | 12   | 6.15%  | 9    | 4.62%  | 14   | 7.18%  |           |    | 2                   | 1.03%                               |  |
| 30                                       | 73.85%             | 2               | 29   | 14.87 | 144* | 73.85% | 8    | 4.10%  | 12   | 6.15%  |           |    | 2                   | 1.03%                               |  |
| 31                                       | 62.05%             | 1               | 121* | 62.05 | 17   | 8.72%  | 34   | 17.44% | 21   | 10.77% |           |    | 2                   | 1.03%                               |  |

#### Individual Item Analysis

#### Grade 3 English Language Arts April 2023

#### District Name

Sorted by: District

|                      |                |      |      |    |       |    |    |      | Item Number |   |     |        |        |        |        |        |   |        |    |    |      |        |        |        |
|----------------------|----------------|------|------|----|-------|----|----|------|-------------|---|-----|--------|--------|--------|--------|--------|---|--------|----|----|------|--------|--------|--------|
| Student's Name       | Student ID Raw | 1    | 2    | 3  | 4     | 5  | 6  | 7    | 8           | 9 | 1   | 1<br>1 | 1<br>2 | 1<br>9 | 2<br>0 | 2<br>1 | 2 | 2<br>3 | 26 | 27 | 28   | 2<br>9 | 3<br>0 | 3<br>1 |
| Admin, Naly          | 920032721 15   | X    |      | 13 | 15.53 | X  |    |      | 12          | Х | 25  | X      |        | 753    | X      | 12     |   | X      | 10 | Х  | Х    | 3      |        | M      |
| Aller, Elizabeth A.  | 920032553 15   | 27.5 | Х    | X  | X     |    |    |      | Х           |   | 15  |        | 12     | 5      | Х      | Х      | Х | 10     |    |    | Х    |        |        |        |
| Allopenna, Guillaume | 920032066 22   | (i)  |      | ÷  |       | ě. |    | -    |             |   | ē   |        | 3      | 8      |        | Х      | • | 12     |    | X  |      |        | 3      |        |
| Altmann, Urian       | 920032614 17   | •    | - 18 | X  |       | 2  |    | 1    | 16          | Х | - 6 | 6      | 3      | X      |        | 2      | Х | - K    | 16 | Х  | X    | 60     | 8      |        |
| Angelotte, Marion    | 920032230 16   | 6    | - 18 | 2  | -     | 12 | 15 | - 63 | х           |   | X   | 1997   | - 2    | х      | 123    | 32     | Х | Х      | 12 | x  | - 23 | 1997   | - 2    | X      |

| Individual Student Performance Re                                                                                                 | port                                                                                |                      |                             |                                 |                                |                                      |
|----------------------------------------------------------------------------------------------------|-------------------------------------------------------------------------------------|----------------------|-----------------------------|---------------------------------|--------------------------------|--------------------------------------|
| Grade 3 English Language Arts April 2023                                                                                          |                                                                                     |                      |                             |                                 | Dist                           | rict Name                            |
| Course/Section - N/A<br>Teacher - N/A                                                                                             | Admin, Naly<br>Student ID - 920032721<br>Scale Score - 442<br>Performance Level - 2 |                      |                             |                                 | Sor<br>Report By: Qu           | ted by: District<br>sestion - Detail |
| Mulitple Choice Analysis                                                                                                    |                                                                                     |                      |                             |                                 |                                |                                      |
|                                                                                                    |                                                                                     | Question             | Student<br>Points<br>Earned | District<br>%<br>Correct<br>n=0 | ESB<br>%<br>Correct<br>n=7,022 | Region<br>%<br>Correct<br>n=10,860   |
| Language                                                                                                    |                                                                                     |                      |                             | 0%                              |                                |                                      |
| Vocabulary Acquisition and Use<br>NY-3.L.4 Determine or clarify the meaning of unknown and multipl                                | e-meaning words and phrases, choosing flexibly from a ra                            | nge of strategies, i | ncluding, but not lir       | nited to:                       |                                |                                      |
|                                                                                                    |                                                                                     | 07-MC                | 1                           | 0 %                             | 83 %                           | 85 %                                 |
| Reading-Informational Text                                                                                                    |                                                                                     |                      |                             | 0%                              |                                |                                      |
| Craft and Structure<br>NY-3.RI.5 In informational texts, identify and use text features to bu                                     | ild comprehension.                                                                  |                      |                             |                                 |                                |                                      |
|                                                                                                    |                                                                                     | 12-MC                | 1                           | 0 %                             | 62 %                           | 63 %                                 |
| Integration of Knowledge and Ideas<br>NY-3.RI.7 Explain how specific illustrations or text features contrib<br>key events occur). | ute to what is conveyed by the words in a text (e.g., create                        | mood, emphasize      | character or setting        | , or determine wh               | ere, when, wh                  | y, and how                           |
|                                                                                                    |                                                                                     | 10-MC                | 1                           | 0 %                             | 66 %                           | 68 %                                 |
| Key Ideas and Details<br>NY-3.RI.2 Determine a theme or central idea and explain how it is s                                      | upported by key details; summarize portions of a text.                              |                      |                             |                                 |                                |                                      |
|                                                                                                    |                                                                                     | 11-MC                | 0                           | 0 %                             | 62 %                           | 63 %                                 |
| NY-3.RI.3 In informational texts, describe the relationship among a                                                               | series of events, ideas, concepts, or steps in a text, using la                     | inguage that pertai  | ns to time, sequence        | e, and cause/effect             | L.                             |                                      |
|                                                                                                    |                                                                                     | 08-MC                | 1                           | 0 %                             | 54 %                           | 56 %                                 |
|                                                                                                    |                                                                                     | 09-MC                | 0                           | 0 %                             | 67 %                           | 69 %                                 |
| Reading Literature                                                                                                    |                                                                                     |                      |                             | 0%                              |                                |                                      |
| Craft and Structure<br>NY-3.RL.4 Determine the meaning of words, phrases, figurative lan                                          | guage, and academic and content-specific words.                                     |                      |                             |                                 |                                |                                      |
|                                                                                                    |                                                                                     | 03-MC                | 1                           | 0 %                             | 72 %                           | 75 %                                 |
|                                                                                                    |                                                                                     | 22-MC                | 1                           | 0%                              | 49 %                           | 51 %                                 |
|                                                                                                    | 10                                                                                  |                      | N.S. M.S.                   |                                 |                                |                                      |